## Create Draft response and retrieve

| IN UAT ***       |        |                                  |     |                  |          |                  |      |
|------------------|--------|----------------------------------|-----|------------------|----------|------------------|------|
| PWCMo            | bius   |                                  |     |                  | ŵ        | P [1             | BG ~ |
| Good mo          | rning, | Brian Grove                      | er! |                  |          |                  |      |
| Supplier Portal  |        | PWC Data Ware Hous               |     | Others           |          |                  |      |
| APPS             |        |                                  |     |                  |          |                  |      |
| Supplier Portal  | +      |                                  |     |                  |          |                  |      |
| Things to Finisl | า      |                                  |     |                  |          |                  |      |
| Assigned to N    | vle    | 3 minutes ago<br>ACTION REQUIRED | ×   | Yesterday<br>FYI | ×        | Yesterday<br>FYI |      |
|                  |        | You Are Invited to               | )   | Negotiation      | 70037-21 | Negot            |      |

| Step | Action                             |
|------|------------------------------------|
| 1.   | Click on the Supplier Portal link. |
|      | Supplier Portal                    |

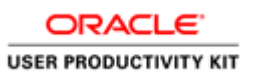

| Shipments                                                   |   | 2                                 |
|-------------------------------------------------------------|---|-----------------------------------|
| Manage Shipments                                            |   |                                   |
| Create ASN                                                  |   |                                   |
| Create ASBN                                                 |   |                                   |
| <ul> <li>Upload ASN or ASBN</li> </ul>                      |   | 2                                 |
| <ul> <li>View Receipts</li> </ul>                           |   |                                   |
| <ul> <li>View Returns</li> </ul>                            |   | Negotiations Closing Soon         |
| Contracts and Deliverables                                  |   |                                   |
| <ul> <li>Manage Contracts</li> </ul>                        |   | Recent Activity                   |
| <ul> <li>Manage Deliverables</li> </ul>                     |   | Last 30 Days                      |
| Consigned Inventory                                         | • | Negotiation invitations 1         |
| consigned inventory                                         |   | Negotiation Invitations ejected 3 |
| <ul> <li>Review Consumption Advices</li> </ul>              |   | Orders changed or canceled 3      |
| <ul> <li>Review Consigned Inventory</li> </ul>              |   | Orders opened 3                   |
| <ul> <li>Review Consigned Inventory Transactions</li> </ul> |   |                                   |
| Invoices and Payments                                       |   |                                   |
| Create Invoice                                              |   | Transaction Reports               |
| Create Invoice Without PO                                   |   | PO Purchase Amount 90 USD         |
| <ul> <li>View Invoices</li> </ul>                           |   |                                   |
| View Payments                                               |   |                                   |
| Solicitations                                               |   |                                   |
| <ul> <li>View Active Solicitations</li> </ul>               |   |                                   |
| <ul> <li>Manage Responses</li> </ul>                        |   |                                   |
| Qualifications                                              |   | Supplier News                     |
| suameauono                                                  |   |                                   |

| Step | Action                                     |
|------|--------------------------------------------|
| 2.   | Click on the Negotiation invitations link. |
|      | Negotiation invitations                    |

| <b>O</b> PW                                                            | CMobius                                                                               | r P 😕 😡                                                                                    |
|------------------------------------------------------------------------|---------------------------------------------------------------------------------------|--------------------------------------------------------------------------------------------|
| Request for Qua                                                        | lification: 70043-21                                                                  | Messages Create Response Actions <b>V</b> Done                                             |
| Currency = US Dollar                                                   | Titte Bridge Repair<br>Status Active (Locked)<br>Time Remaining 6 Days 23 Hours       | Time Zone Eastern Standard Time<br>Open Date 6/17/21 1:33 AM<br>Close Date 6/24/21 1:18 AM |
| Table of Contents<br>Cover Page<br>Overview<br>Lines<br>Contract Terms | Cover Page<br>REQUE<br>QUALI                                                          | EST FOR<br>FICATION<br>Bridge<br>Repair                                                    |
| https://www.dow1faur2.org                                              | PUBLISHED DATE:6/17/21 1:33 AM<br>DUE DATE:6/24/21 1:18 AM<br>TIME ZONE: EASTERN TIME | EC-98, 454457-08, 454554-08, 45455-088, 45455-08, 45455-08, 45455-08                       |

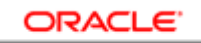

| Sten | Action                              |                                         |
|------|-------------------------------------|-----------------------------------------|
| Step |                                     |                                         |
| 3.   | Click on the <b>Actions</b> button. |                                         |
|      | Actions 🔻                           |                                         |
|      |                                     |                                         |
|      |                                     |                                         |
|      |                                     | r 🕅 🕅 🖓 🕼 🗸                             |
|      | Request for Qualification: 70043-21 | Messages Create Response Actions ▼ Done |
|      | -<br>Currancu – LIS Dollar          | Respond >                               |
|      | Title Bridge Repair                 | Open Date 6/17/21 1:33 Aly              |
|      | Status Active (Locked)              | Close Date 6/24/21 1:18 AN              |
|      | Time Remaining 6 Days 23 Hours      |                                         |
|      | Table of Contents Cover Page        |                                         |
|      | Cover Page                          |                                         |
|      | Overview                            | REQUEST FOR                             |
|      | Contract Terms                      | QUALIFICATION                           |
|      |                                     | Bridge<br>Repair                        |
|      |                                     |                                         |
|      | PUBLISHED DATE-6/17/21              | 1-33 AM                                 |
|      | DUE DATE:6/24/21 1:18 AM            |                                         |
|      | TIME ZONE: EASTERN TH               | WIE .                                   |
|      |                                     |                                         |
|      |                                     |                                         |
|      |                                     |                                         |
|      |                                     |                                         |
|      |                                     |                                         |

| Step | Action                                |
|------|---------------------------------------|
| 4.   | Click on the <b>View</b> list option. |
|      | View                                  |

| ORACLE'               |
|-----------------------|
| USER PRODUCTIVITY KIT |

|                                                                        | CMob                              | oius                                                           |                                                  | ñ F                                                                  | 2 [14                      | BG ~ ^        |
|------------------------------------------------------------------------|-----------------------------------|----------------------------------------------------------------|--------------------------------------------------|----------------------------------------------------------------------|----------------------------|---------------|
| Request for Qualit                                                     | fication: 700                     | 43-21                                                          |                                                  | Messages Create Response                                             | Actions 🔻                  | D <u>o</u> ne |
| Currency = US Dollar                                                   | Title<br>Status<br>Time Remaining | Bridge Repair<br>Active (Locked)<br>6 Days 23 Hours            |                                                  | Time Zo<br>Onen Date 6/17/21 1:33 Al<br>View PDF<br>View Attachments | Respond<br>Analyze<br>View | Time          |
| Table of Contents<br>Cover Page<br>Overview<br>Lines<br>Contract Terms | Cover                             | Page                                                           | REQUEST FOR<br>QUALIFICATION<br>Bridge<br>Repair | N                                                                    |                            |               |
|                                                                        | PUBL<br>DUE 1<br>TIME             | ISHED DATE:6/17/21<br>DATE:6/24/21 1:18 AM<br>ZONE: EASTERN TH | 1:33 AM<br>ME                                    |                                                                      |                            |               |

| Step | Action                                                                         |
|------|--------------------------------------------------------------------------------|
| 5.   | Click the <b>View PDF</b> list option to download and review the solicitation. |
|      | View PDF                                                                       |

| <b>SPWC</b> Mob                | pius                                                                                             |      | â         | P         | 14         | BG ~          |
|--------------------------------|--------------------------------------------------------------------------------------------------|------|-----------|-----------|------------|---------------|
| Request for Qualification: 700 | 43-21 Messages                                                                                   | Crea | ate Respo | nse A     | ctions 🔻   | D <u>o</u> ne |
| Currency = US Dollar           |                                                                                                  |      | Tin       | ne Zone I | astern Sta | ndard Time    |
| Title                          | Bridge Repair Open I                                                                             | Date | 6/17/21 1 | :33 AM    |            |               |
| Status                         | Active (Locked) Close                                                                            | Date | 6/24/21 1 | :18 AM    |            |               |
| Time Remaining                 | 6 D Opening 70043-21_SUPPLIER.pdf ×                                                              | ]    |           |           |            |               |
| Table of Contents Cover        | You have chosen to open:<br>Pa 70043-21_SUPPLIER.pdf<br>which is: Portable Document Format (PDF) |      |           |           |            |               |
| Overview                       | from: https://epvd-dev1.fa.us2.oraclecloud.com                                                   |      |           |           |            |               |
| Lines                          |                                                                                                  |      |           |           |            |               |
| Contract Terms                 | What should Firefox do with this file?                                                           |      |           |           |            |               |
|                                | Open with Microsoft Edge (default)                                                               |      |           |           |            |               |
|                                | Save File                                                                                        |      |           |           |            |               |
|                                | Do this automatically for files like this from now on.                                           |      |           |           |            |               |
| • PUBI                         | ISF                                                                                              |      |           |           |            |               |
| DUE                            | DAT OK Cancel                                                                                    |      |           |           |            |               |
| TIME                           | 20                                                                                               |      |           |           |            |               |
|                                |                                                                                                  |      |           |           |            |               |
|                                |                                                                                                  |      |           |           |            |               |
|                                |                                                                                                  |      |           |           |            |               |
|                                |                                                                                                  |      |           |           |            |               |
|                                |                                                                                                  |      |           |           |            |               |
|                                |                                                                                                  |      |           |           |            |               |
|                                |                                                                                                  |      |           |           |            |               |

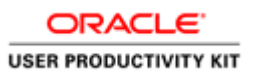

| Step Ac | ction                         |
|---------|-------------------------------|
| 6. Cli  | lick on the <b>OK</b> button. |

| <b>PW</b>                                                              | CMob                         | oius                                                             |                                              |                                      |                | Â          | P         | 14          | BG ~          |
|------------------------------------------------------------------------|------------------------------|------------------------------------------------------------------|----------------------------------------------|--------------------------------------|----------------|------------|-----------|-------------|---------------|
| Request for Qua                                                        | lification: 700              | 43-21                                                            |                                              |                                      | Messages Cre   | ate Respo  | nse A     | ctions 🔻    | D <u>o</u> ne |
| Currency = US Dollar                                                   |                              |                                                                  |                                              |                                      |                | Tin        | ne Zone E | astern Star | dard Time     |
|                                                                        | Title                        | Bridge Repair                                                    |                                              |                                      | Open Date      | 6/17/21 1  | :33 AM    |             |               |
|                                                                        | Status                       | Active (Locked)                                                  |                                              |                                      | Close Date     | 6/24/21 1  | :18 AM    |             |               |
|                                                                        | Time Remaining               | 6 Days 23 Hours                                                  |                                              |                                      |                |            |           |             |               |
| Table of Contents<br>Cover Page<br>Overview<br>Lines<br>Contract Terms | Cover<br>PUBL<br>DUE<br>TIME | Page<br>ISHED DATE:6/17/<br>DATE:6/24/21 1:18 A<br>ZONE: EASTERN | REQUES<br>QUALIF<br>21 1:33 AM<br>AM<br>TIME | T FOR<br>ICATION<br>Bridge<br>Repair |                |            |           |             |               |
| https://epvd-dev1.fa.us2.ora                                           | clecloud.com/fscmUl/i        | faces/FuseWelcome?_afrLoop=                                      | =3463H=768&_afrMFC=                          | ∙8&_afrMFCI=0&_a                     | frMFM=0&_afrMF | R=96&_afri | MFG=0&_   | afrMFS=0&_  | afrMFO=0#     |

| Step | Action                       |
|------|------------------------------|
| 7.   | Click on the Actions button. |
|      | Actions <b>T</b>             |

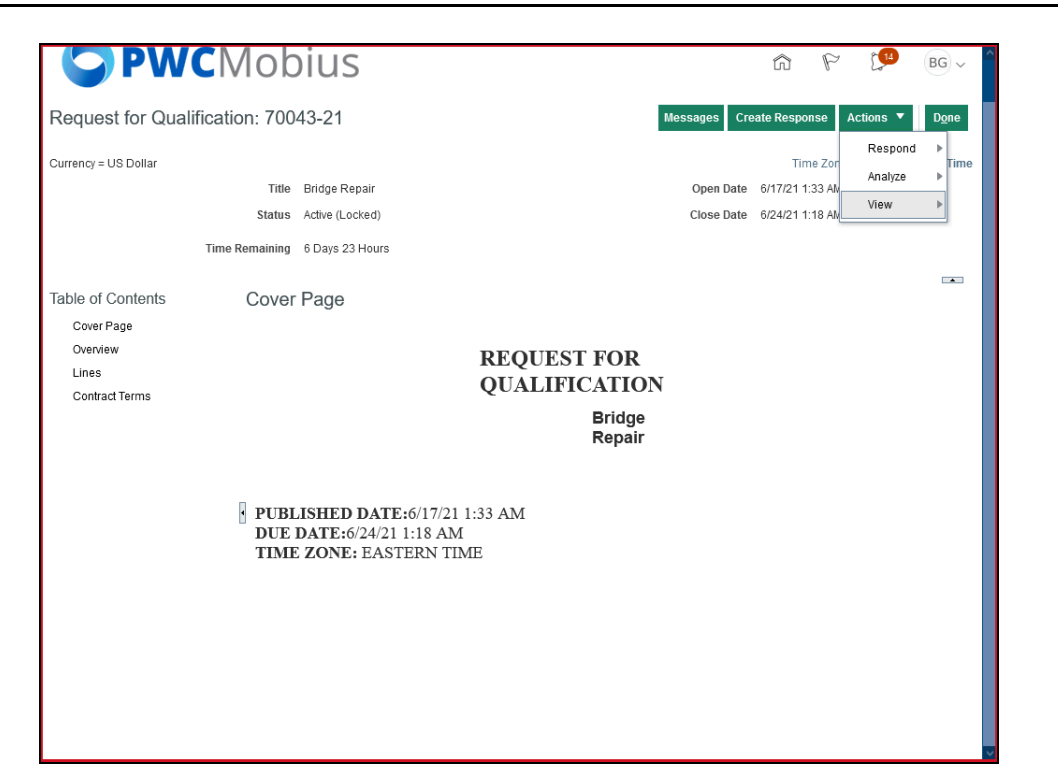

| Step | Action                                |
|------|---------------------------------------|
| 8.   | Click on the <b>View</b> list option. |
|      | View                                  |

| <b>S</b> PW                                                            | CMob                              | oius                                                         |                                                 |        |          | â                                  | P               | <b>1</b> 4                 | BG ~          |
|------------------------------------------------------------------------|-----------------------------------|--------------------------------------------------------------|-------------------------------------------------|--------|----------|------------------------------------|-----------------|----------------------------|---------------|
| Request for Qual                                                       | ification: 7004                   | 43-21                                                        |                                                 | Messag | es Creat | e Respon                           | se              | Actions <b>V</b>           | D <u>o</u> ne |
| Currency = US Dollar                                                   | Title<br>Status<br>Time Remaining | Bridge Repair<br>Active (Locked)<br>6 Days 23 Hours          |                                                 |        | view PDI | Tim<br>3/17/21 1:3<br>-<br>chments | e Zor<br>33.Alv | Respond<br>Analyze<br>View | Time          |
| Table of Contents<br>Cover Page<br>Overview<br>Lines<br>Contract Terms | Cover                             | Page                                                         | REQUEST FOR<br>QUALIFICATIO<br>Bridge<br>Repair | N      |          |                                    |                 |                            |               |
|                                                                        | PUBL<br>DUE I<br>TIME             | ISHED DATE:6/17/2<br>DATE:6/24/21 1:18 AI<br>ZONE: EASTERN T | 1 1:33 AM<br>M<br>IME                           |        |          |                                    |                 |                            |               |

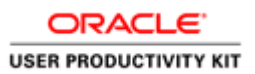

| Step | Action                                    |
|------|-------------------------------------------|
| 9.   | Click on the View Attachments list option |
|      | View Attachments                          |
|      |                                           |

| S PWCMobius                                                                                                    | â             | P       | <b>1</b> 4 | BG ~          |
|----------------------------------------------------------------------------------------------------|---------------|---------|------------|---------------|
| Attachments (Request for Qualification 70043-21)                                                                           |               |         |            | D <u>o</u> ne |
| Search File Name or URL X Q Show Filters                                                                                   |               |         |            |               |
| Actions ▼ View ▼ Format ▼ 34 10 10 10 000000000000000000000000000                                                          | Title         |         |            | Size          |
| E Laptops.txt Header                                                                                                    | Laptops.txt   |         |            | 3 KB          |
| Columns Hidden 3                                                                                                    |               |         |            |               |
|                                                                                                    |               |         |            |               |
|                                                                                                    |               |         |            |               |
| https://epvd-dev1fa.us2.oraclecloud.com/fscmUl/faces/FuseWelcome?_afrLoop=3463H=7688c_afrMFC=88c_afrMFCI=08c_afrMFM=08c_af | :MFR=96&_afrf | MFG=0&_ | afrMFS=0&  | _afrMFO=0#    |

| Step A | Action                     |
|--------|----------------------------|
| 10. Se | Select the Attachment row. |

| <b>PWC</b> M                             | lobius                 |                     |                            | ŵ                | P      | Č <mark>14</mark> | BG ~      | > |
|------------------------------------------|------------------------|---------------------|----------------------------|------------------|--------|-------------------|-----------|---|
| Attachments (Request for                 | or Qualification       | 70043-21)           |                            |                  |        |                   | Done      |   |
| Search File Name or URL                  | × Q Show Filter        | s                   |                            |                  |        |                   |           |   |
| Actions 🔻 View 🔻 Format 💌                | 用 🗊 🖬 🚽                | Download            |                            |                  |        |                   |           |   |
| File Name or URL                         | Level                  | Attached To         |                            | Title            |        |                   | Size      |   |
| Laptops.txt                              | Header                 |                     |                            | Laptops.txt      |        |                   | 3 KB      |   |
| Rows Selected 1 Columns Hidd             | den 3                  |                     |                            |                  |        |                   |           |   |
|                                          |                        |                     |                            |                  |        |                   |           |   |
|                                          |                        |                     |                            |                  |        |                   |           |   |
|                                          |                        |                     |                            |                  |        |                   |           |   |
|                                          |                        |                     |                            |                  |        |                   |           |   |
|                                          |                        |                     |                            |                  |        |                   |           |   |
|                                          |                        |                     |                            |                  |        |                   |           |   |
|                                          |                        |                     |                            |                  |        |                   |           |   |
|                                          |                        |                     |                            |                  |        |                   |           |   |
|                                          |                        |                     |                            |                  |        |                   |           |   |
|                                          |                        |                     |                            |                  |        |                   |           |   |
|                                          |                        |                     |                            |                  |        |                   |           |   |
|                                          |                        |                     |                            |                  |        |                   |           |   |
|                                          |                        |                     |                            |                  |        |                   |           |   |
| https://epyd-dev1.fa.us2.oraclecloud.com | n/fscmUI/faces/EuseWel | come? afrl oon=3463 | <br>afrMECI=08 afrMEM=08 a | afrMER=968/ afri | AFG=08 | frMES=08          | afrMEO=0# |   |

| Step | Action                            |
|------|-----------------------------------|
| 11.  | Click the <b>Download</b> button. |
|      | Download                          |

| <b>SPWC</b> Mobi                                               | US                                                                                                    | â          | P [14 | BG ~          |
|----------------------------------------------------------------|----------------------------------------------------------------------------------------------------|------------|-------|---------------|
| Attachments (Request for Qualif                                | cation 70043-21)                                                                                                    |            |       | D <u>o</u> ne |
| Search File Name or URL X Q S<br>Actions ▼ View ▼ Format ▼ 第 Ⅲ | now Filters                                                                                                    |            |       |               |
| File Name or URL Level                                         | Attached To                                                                                                    | Title      |       | Size          |
| E Laptops.txt Header                                           | Upening Negotiation /0043-21-Attachments.zip X                                                                                                    | Laptops.bt |       | 3 KB          |
| Rows Selected 1 Columns Hidden 3                               | Negotiation70043-21-Attachments.zip                                                                                                    |            |       |               |
|                                                                | which is: Compressed (zipped) Folder (948 bytes)<br>from: https://epvd-dev1.fa.us2.oraclecloud.com<br>What should Firefox do with this file?<br>© Open with Windows Explorer (default) |            |       |               |

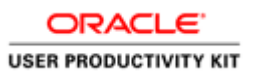

| Step | Action                                     |
|------|--------------------------------------------|
| 12.  | Open the Attachement to download and view. |
|      | Open with Windows Explorer (default)       |

| <b>PWC</b> Mobi                                                   | US                                                                                                    | â           | P | 14 | BG ∽ ^        |
|-------------------------------------------------------------------|----------------------------------------------------------------------------------------------------|-------------|---|----|---------------|
| Attachments (Request for Qualifi                                  | cation 70043-21)                                                                                                    |             |   |    | D <u>o</u> ne |
| Search File Name or URL × Q S<br>Actions ▼ View ▼ Format ▼ ∰ IIII | now Filters                                                                                                    |             |   |    |               |
| File Name or URL Level                                            | Attached To                                                                                                    | Title       |   |    | Size          |
| E Laptops.txt Header                                              | Opening Negotiation70043-21-Attachments.zip X                                                                                                    | Laptops.txt |   |    | 3 KB          |
| Rows Selected 1 Columns Hidden 3                                  | Image: control of the second second secon |             |   |    |               |

| Step | Action                      |
|------|-----------------------------|
| 13.  | Click the <b>OK</b> button. |
|      | ОК                          |

| <b>PWC</b> Mok                                   | oius              |                                                           | â           | P         | 14        | BG ~ ^        |
|--------------------------------------------------|-------------------|-----------------------------------------------------------|-------------|-----------|-----------|---------------|
| Attachments (Request for Qu                      | alification       | 70043-21)                                                 |             |           |           | D <u>o</u> ne |
| Search File Name or URL X                        | Q Show Filters    |                                                           |             |           |           |               |
| Actions 🔻 View 🔻 Format 👻 🎵                      |                   | Download                                                  |             |           |           |               |
| File Name or URL Le                              | evel              | Attached To                                               | Title       |           |           | Size          |
| E Laptops.bt He                                  | eader             |                                                           | Laptops.txt |           |           | 3 KB          |
| Rows Selected 1 Columns Hidden 3                 |                   |                                                           |             |           |           |               |
|                                                  |                   |                                                           |             |           |           |               |
|                                                  |                   |                                                           |             |           |           |               |
|                                                  |                   |                                                           |             |           |           |               |
|                                                  |                   |                                                           |             |           |           |               |
|                                                  |                   |                                                           |             |           |           |               |
|                                                  |                   |                                                           |             |           |           |               |
|                                                  |                   |                                                           |             |           |           |               |
|                                                  |                   |                                                           |             |           |           |               |
|                                                  |                   |                                                           |             |           |           |               |
|                                                  |                   |                                                           |             |           |           |               |
|                                                  |                   |                                                           |             |           |           |               |
|                                                  |                   |                                                           |             |           |           |               |
|                                                  |                   |                                                           |             |           |           |               |
| https://epvd-dev1.fa.us2.oraclecloud.com/fscmUl, | l/faces/FuseWelco | me?_afrLoop=3463H=768&_afrMFC=8&_afrMFCI=0&_afrMFM=0&_afr | MFR=96&_afr | /IFG=0&_a | frMFS=0&_ | afrMFO=0# 🗸   |

| Step | Action                        |
|------|-------------------------------|
| 14.  | Click the <b>Done</b> button. |
|      | Done                          |

| Request for Qua        | lification: 700       | 43-21                                             |                                    | Messages Cre     | ate Respo | nse A     | ctions 🔻    | D <u>o</u> ne |
|------------------------|-----------------------|---------------------------------------------------|------------------------------------|------------------|-----------|-----------|-------------|---------------|
| Currency = US Dollar   |                       |                                                   |                                    |                  | Tim       | ie Zone E | astern Stan | dard Time     |
|                        | Title                 | Bridge Repair                                     |                                    | Open Date        | 6/17/21 1 | 33 AM     |             |               |
|                        | Status                | Active (Locked)                                   |                                    | Close Date       | 6/24/21 1 | 18 AM     |             |               |
|                        | Time Remaining        | 6 Days 23 Hours                                   |                                    |                  |           |           |             |               |
| able of Contents       | Cover                 | Page                                              |                                    |                  |           |           |             |               |
| Cover Page<br>Overview |                       | 9-                                                | REQUEST                            | ſ FOR            |           |           |             |               |
| Contract Terms         |                       |                                                   | QUALIFI                            | CATION           |           |           |             |               |
|                        |                       |                                                   |                                    | Bridge<br>Repair |           |           |             |               |
|                        | • PUBL<br>DUE<br>TIME | JISHED DATE:6/<br>DATE:6/24/21 1:<br>ZONE: EASTER | /17/21 1:33 AM<br>18 AM<br>RN TIME |                  |           |           |             |               |
|                        |                       |                                                   |                                    |                  |           |           |             |               |
|                        |                       |                                                   |                                    |                  |           |           |             |               |
|                        |                       |                                                   |                                    |                  |           |           |             |               |

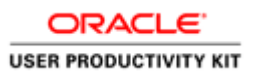

| Step | Action                               |
|------|--------------------------------------|
| 15.  | Click in the Create Response button. |
|      | Create Response                      |

| <b>PWC</b> Mobius                                                                  | 67 P 💯 BG -                                                                             |
|------------------------------------------------------------------------------------|-----------------------------------------------------------------------------------------|
| ov                                                                                 | 1 2 3<br>ervie Lines Review                                                             |
| Create Response (Response 4010): O Messages Res                                    | pond by Spreadsheet 🔻 Actions 🔻 Back Ne <u>x</u> t Save 💌 Sub <u>m</u> it <u>Cancel</u> |
|                                                                                    | Last Saved 6/17/21 1:41 AM<br>Time Zone Eastern Standard Time                           |
| Title Bridge Repair                                                                | Close Date 6/24/21 1:18 AM                                                              |
| Time Remaining 6 Days 23 Hours                                                     |                                                                                         |
| General                                                                            |                                                                                         |
| Supplier A & M Concrete Corporation                                                | Response Type (  Primary                                                                |
| Supplier Site STERLING-42685                                                       | Alternate                                                                               |
| Solicitation Currency USD                                                          |                                                                                         |
| Response Currency USD                                                              |                                                                                         |
| Price Precision 2 Decimals Maximum                                                 | Note to Buyer                                                                           |
| Response Valid Until m/d/yy h:mm a                                                 | h.                                                                                      |
|                                                                                    | Attachments None 🕂                                                                      |
| ▲ Contract Terms                                                                   |                                                                                         |
| ▲ Variables ⑦                                                                      |                                                                                         |
| Provide values for the listed variables. The values you enter are automatically po | pulated in the contract terms.                                                          |
| View ▼ Format ▼ III Freeze ↓ Wrap View All variables                               | ~                                                                                       |
| Name Description                                                                   | Value Clauses                                                                           |
| No data to display.                                                                |                                                                                         |

| Step | Action                                        |
|------|-----------------------------------------------|
| 16.  | Click in the Note to Buyer field. (Optional). |
|      |                                               |
|      |                                               |
|      |                                               |

| USER PRODUCTIVITY KIT | ŗ |
|-----------------------|---|

| <b>PWC</b>                                                                                                    | Nobius                                                                                            | n P 📜                                                                                                    | BG ~                           |
|----------------------------------------------------------------------------------------------------|---------------------------------------------------------------------------------------------------|----------------------------------------------------------------------------------------------------|--------------------------------|
| Create Response (Re                                                                                                | sponse 4010): O Messages                                                                          | 1     2     3       Overvie Lines Review     espond by Spreadsheet <ul> <li>Actions</li> <li>Back</li> <li>Negt</li> <li>Save</li> <li>Sub<u>m</u></li> </ul> | it <u>C</u> ancel              |
| Tima R                                                                                                    | Title Bridge Repair                                                                               | Last Saved 6<br>Time Zone Eastern<br>Close Date 6/24/21 1:18 AM                                                                                               | 17/21 1:41 AM<br>Standard Time |
| General                                                                                                    | ternaming of Days 25 Hours                                                                        |                                                                                                    |                                |
| Supplier<br>Supplier Site<br>Solicitation Currency<br>Response Currency<br>Price Precision<br>Response Valid Until | A & M Concrete Corporation<br>STERLING-42685<br>USD<br>USD<br>2 Decimals Maximum<br>m/d/yy h:mm a | Response Type  Primary Alternate Reference Number Tes Attachments None +                                                                                      |                                |
| Contract Terms Variables ⑦ Provide values for the listed variab View  Format  Descripti View  Contract  Descripti  | oles. The values you enter are automatically<br>eze Al Wrap View All variables<br>ion             | populated in the contract terms.                                                                                                    | Clauses                        |

| Step | Action                                                                                                   |
|------|----------------------------------------------------------------------------------------------------|
| 17.  | Enter the desired information into the <b>Note to Buyer</b> field. Example - " <b>Test</b> ". (Optional) |

|                                         | lobius                           |                                                                                | ĥ                              | 9 1               | [ <b>14</b> ]                   | BG ~               |
|-----------------------------------------|----------------------------------|--------------------------------------------------------------------------------|--------------------------------|-------------------|---------------------------------|--------------------|
| Create Response (Resp                   | ponse 4010): O Messi             | 1     2     3       Overvie Lines Review       ages     Respond by Spreadsheet | s ▼ <u>B</u> ack Ne <u>x</u> t | Save 🔻            | Sub <u>m</u> it <u>C</u>        | <u>C</u> ancel     |
|                                         |                                  |                                                                                |                                | Last<br>Time Zone | Saved 6/17/21<br>Eastern Standa | 1:41 Al<br>ard Tim |
|                                         | Title Bridge Repair              |                                                                                | Close Date 6/2                 | 4/21 1:18 AM      |                                 |                    |
| Time Rem                                | naining 6 Days 23 Hours          |                                                                                |                                |                   |                                 |                    |
| General                                 |                                  |                                                                                |                                |                   |                                 |                    |
| Supplier A                              | A & M Concrete Corporation       | Posponso Tupo                                                                  | Primany                        |                   |                                 |                    |
| Supplier Site                           | STERLING-42685                   | Response type                                                                  | Alternate                      |                   |                                 |                    |
| Solicitation Currency                   | JSD                              |                                                                                | Alternate                      |                   |                                 |                    |
| Response Currency                       | JSD                              | Reference Number                                                               |                                |                   |                                 |                    |
| Price Precision 2                       | 2 Decimals Maximum               | Note to Buyer                                                                  | Test                           |                   |                                 |                    |
| Response Valid Until                    | m/d/w h:mm a 🙀                   |                                                                                |                                |                   |                                 |                    |
|                                         |                                  | Attachments                                                                    | None 🕂                         |                   |                                 |                    |
| 4 Contract Torma                        |                                  |                                                                                |                                |                   |                                 |                    |
|                                         |                                  |                                                                                |                                |                   |                                 |                    |
| ▲ Variables ⑦                           |                                  |                                                                                |                                |                   |                                 |                    |
| Provide values for the listed variables | s. The values you enter are auto | matically populated in the contract terms.                                     |                                |                   |                                 |                    |
| View 🔻 Format 👻 🔝 Freeze                | e 🚽 Wrap 🛛 View 🕅 All va         | riables 🗸                                                                      |                                |                   |                                 |                    |
| Name Description                        | n                                |                                                                                | ١                              | /alue             | Claus                           | ses                |
| No data to display.                     |                                  |                                                                                |                                |                   |                                 |                    |

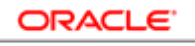

| Step | Action                                     |
|------|--------------------------------------------|
| 18.  | Click the Add (+) icon to add attachments. |
|      | +                                          |

| <b>PW</b>                                                                                                    | CMobius                                                           |                                                           |                     |                                             | [ <b>1</b> 9 BG ∼                          |  |  |
|----------------------------------------------------------------------------------------------------|-------------------------------------------------------------------|-----------------------------------------------------------|---------------------|---------------------------------------------|--------------------------------------------|--|--|
| Create Respons                                                                                                    | se (Response 4010): O <mark>Message</mark>                        | 1 2 3<br>Overvie Lines Review<br>s Respond by Spreadsheet | Actions V Back Next | Save 🔻                                      | Sub <u>m</u> it <u>C</u> ancel             |  |  |
|                                                                                                    | Title Bridge Repair                                               |                                                           | Close Date 6        | Last Sa<br>Time Zone Eas<br>i/24/21 1:18 AM | ved 6/17/21 1:41 AM<br>stern Standard Time |  |  |
| Attachments<br>Gi                                                                                                    | ▼ + ×                                                             |                                                           |                     |                                             | ×                                          |  |  |
| Туре                                                                                                    | * File Name or URL                                                | Title                                                     | Description         | Attached By                                 | Attached Da                                |  |  |
| File V<br>C<br>Rows Selected 1                                                                                                    | Browse No file selected.<br>No file selected.<br>Columns Hidden 1 |                                                           |                     | Brian Grover                                | 6/17/21 1:41 /                             |  |  |
|                                                                                                    |                                                                   |                                                           |                     |                                             | O <u>K</u> <u>C</u> ancel                  |  |  |
| Contract Terms     Variables ⑦  Provide values for the listed variables. The values you enter are automatically populated in the contract terms.  View      Format     Freeze      Wrap     View All variables |                                                                   |                                                           |                     |                                             |                                            |  |  |
| Name                                                                                                    | Description                                                       |                                                           |                     | Value                                       | Clauses                                    |  |  |
| No data to display.                                                                                                    |                                                                   |                                                           |                     |                                             |                                            |  |  |
|                                                                                                    |                                                                   |                                                           |                     |                                             |                                            |  |  |

| Step | Action                          |
|------|---------------------------------|
| 19.  | Click the <b>Browse</b> button. |
|      | Browse                          |

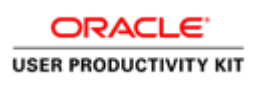

|                                                            |                                                        |                                | ×                 | 9 W                  | ₿G ~                      |
|------------------------------------------------------------|--------------------------------------------------------|--------------------------------|-------------------|----------------------|---------------------------|
| 🗧 🔿 👻 🛧 💻 > Th                                             | is PC $\rightarrow$ Desktop $\rightarrow$ $\checkmark$ |                                | р                 |                      |                           |
| Organize 🔻 New fold                                        | er                                                     |                                | - 🔳 😮             |                      |                           |
| 💻 This PC 🔥 ^                                              | Name                                                   | Date modified                  | Type              | Next Save 🔻          | Submit Cancel             |
| 3D Objects                                                 | 📑 Data Loader                                          | 09-03-2021 03:35 PM            | File folder       |                      |                           |
| Resktop                                                    | 2021 Global Holidays (2)                               | 12-04-2021 12:05 PM            | Microsoft Ec      | Last Sa              | ved 6/17/21 1:41 AM       |
|                                                            | mi 70041-21                                            | 17-06-2021 10:02 AM            | Microsoft W       | Time Zone Eas        | stern Standard Time       |
| Develoada                                                  | 20043-21                                               | 17-06-2021 10:52 AM            | Microsoft W Close | Date 6/24/21 1:18 AM |                           |
| - Downloads                                                | Class Notebook[248]                                    | 02-03-2021 12:29 PM            | Text Docum        |                      |                           |
| Music                                                      | 🕫 Copy of Review Traning Doc                           | 03-04-2021 11:56 PM            | Microsoft Ex      |                      |                           |
| Pictures                                                   | EDM.540 - Test Scripts - SO - 21A                      | 03-06-2021 09:20 AM            | Microsoft W       |                      | ×                         |
| 🚆 Videos                                                   | 📧 FEDEX FSL LIST - MAY2021 - LOC                       | 03-06-2021 01:36 PM            | Microsoft Ex      |                      |                           |
| 🚔 Local Disk (C:)                                          | Laptops                                                | 04-06-2021 11:50 AM            | Text Docum        |                      |                           |
| 🚔 New Volume (D:                                           | Solicitation.odarc                                     | 14-05-2021 12:55 PM            | ODARC File        | Attacked De          | Attack at Da              |
| A New Volume (E:)                                          | Sourcing Doubts                                        | 06-04-2021 07:59 PM            | Text Docum        | Attached by          | Attached Da               |
| -                                                          | Tables SOI                                             | 10-03-2021 02-09 PM            | Tevt Docum        | Brian Grover         | 6/17/21 1:41 /            |
| - Matuark                                                  |                                                        |                                |                   |                      |                           |
| File n                                                     | ame No file selected.                                  | All Files                      |                   |                      | >                         |
|                                                            |                                                        | Open                           | Cancel            |                      |                           |
|                                                            |                                                        |                                |                   |                      |                           |
|                                                            |                                                        |                                |                   |                      | O <u>K</u> <u>C</u> ancel |
|                                                            |                                                        |                                |                   |                      |                           |
|                                                            |                                                        |                                |                   |                      |                           |
| Contract Terms                                             | i .                                                    |                                |                   |                      |                           |
| Variablos                                                  |                                                        |                                |                   |                      |                           |
|                                                            |                                                        |                                |                   |                      |                           |
|                                                            | variables. The values you enter are automati           | cally populated in the contrac | t terms.          |                      |                           |
| rovide values for the listed                               |                                                        |                                |                   |                      |                           |
| rovide values for the listed<br>View ▼ Format ▼            | 🔟 Freeze 📣 Wrap 🛛 View 🛛 All variabl                   | es 🗸                           |                   |                      |                           |
| rovide values for the listed<br>View ¥ Format ¥<br>Name De | Freeze 📣 Wrap View All variable                        | es                             |                   | Value                | Clauses                   |

| Step | Action                   |
|------|--------------------------|
| 20.  | Select the desired file. |
|      | Tables SOI               |

| 🍅 File Upload                |                                                   |                               | ×               | ĺ             | Ω P           | [ <mark>14</mark> BG ∽         |
|------------------------------|---------------------------------------------------|-------------------------------|-----------------|---------------|---------------|--------------------------------|
|                              | is PC → Desktop → 🗸 Č                             |                               | ,               |               |               |                                |
| Organize 👻 New fold          | er                                                |                               | · <b>1</b> (2)  |               |               |                                |
| ^                            | Name                                              |                               | Time            |               |               |                                |
| 💻 This PC                    | Data Loader                                       | 09-03-2021 03-35 PM           | File folder     | Back Next     | Save 🔻        | Sub <u>m</u> it <u>C</u> ancel |
| i 3D Objects                 | 2021 Global Holidays (2)                          | 12-04-2021 12:05 PM           | Microsoft Ec    |               | <u> </u>      |                                |
| 📃 Desktop                    | 1 70041-21                                        | 17-06-2021 10:02 AM           | Microsoft W     |               | Last Sa       | ved 6/17/21 1:41 AM            |
| 🔮 Documents                  | 70043-21                                          | 17-06-2021 10:52 AM           | Microsoft W     |               | Time Zone Eas | stern Standard Time            |
| 🕹 Downloads                  | Class Notebook[248]                               | 02-03-2021 12:29 PM           | Text Docum      | Close Date 6/ | 24/21 1:18 AM |                                |
| Music                        | Copy of Review Traning Doc                        | 03-04-2021 11:56 PM           | Microsoft Ex    |               |               |                                |
| Pictures                     | EDM.540 - Test Scripts - SO - 21A                 | 03-06-2021 09:20 AM           | Microsoft W     |               |               |                                |
| Videos                       | 🖬 FEDEX FSL LIST - MAY2021 - LOC                  | 03-06-2021 01:36 PM           | Microsoft Ex    |               |               | ×                              |
| theos                        | Laptops                                           | 04-06-2021 11:50 AM           | Text Docum      |               |               |                                |
| Local Disk (C:)              | Solicitation.odarc                                | 14-05-2021 12:55 PM           | ODARC File      |               |               |                                |
| A New Volume (D:             | Sourcing Doubts                                   | 06-04-2021 07:59 PM           | Text Documeript | ion           | Attached By   | Attached Da                    |
| 📇 New Volume (E:)            | Tables SQL                                        | 10-03-2021 02:09 PM           | Text Docum      |               | 1             |                                |
| 📣 Metwork 🗸 🗸                | < .                                               |                               | >               |               | Brian Grover  | 6/17/21 1:41 /                 |
| File n                       | ame: No file selected.                            | <ul> <li>All Files</li> </ul> | ~               |               |               | >                              |
|                              |                                                   | Open                          | Cancel          |               |               |                                |
|                              |                                                   |                               |                 |               |               |                                |
|                              |                                                   |                               |                 |               |               | OK Cancel                      |
|                              |                                                   |                               |                 |               |               |                                |
|                              |                                                   |                               |                 |               |               |                                |
| Contract Terms               | 3                                                 |                               |                 |               |               |                                |
|                              |                                                   |                               |                 |               |               |                                |
| Variables (?)                |                                                   |                               |                 |               |               |                                |
| Provide values for the liste | d variables. The values you enter are automatical | ly populated in the contract  | terms.          |               |               |                                |
| View 🔻 Format 👻              | Freeze JWrap View All variables                   |                               |                 |               |               |                                |
|                              |                                                   |                               |                 |               |               |                                |
| Name De                      | escription                                        |                               |                 |               | Value         | Clauses                        |
| No data to display.          |                                                   |                               |                 |               |               |                                |
|                              |                                                   |                               |                 |               |               |                                |
|                              |                                                   |                               |                 |               |               |                                |

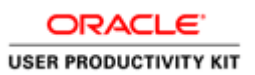

| Step | Action                        |
|------|-------------------------------|
| 21.  | Click the <b>Open</b> button. |
|      | Open                          |

| <b>PW</b>                  | CMobius                                          |                                                         | ť                            | n P                                        | ₿G v                                       |
|----------------------------|--------------------------------------------------|---------------------------------------------------------|------------------------------|--------------------------------------------|--------------------------------------------|
| Create Respons             | e (Response 4010): O Messages                    | 1 2 3<br>Overvie Lines Review<br>Respond by Spreadsheet | Actions V Back Ne <u>x</u> t | Save 🔻                                     | Sub <u>m</u> it <u>C</u> ancel             |
| ·                          | Title Bridge Repair                              |                                                         | Close Date 6/                | Last Sa<br>Time Zone Eas<br>124/21 1:18 AM | ved 6/17/21 1:41 AM<br>stern Standard Time |
| Attachments                | Time Demoising C Demo 20 Hours                   |                                                         |                              |                                            | ×                                          |
| lype                       | Tables SQL bt Undets                             | litle                                                   | Description                  | Attached By                                | Attached Da                                |
| <                          | Columns Hidden 1                                 | Tables Suc. AL                                          |                              | Dian Glover                                | >                                          |
| Contract Terr              | ns                                               |                                                         |                              |                                            | O <u>K</u> <u>C</u> ancel                  |
| ▲ Variables ⑦              |                                                  |                                                         |                              |                                            |                                            |
| Provide values for the lis | ted variables. The values you enter are automati | cally populated in the contract terms                   |                              |                                            |                                            |
| Name                       | Description                                      |                                                         |                              | Value                                      | Clauses                                    |
| No data to display.        |                                                  |                                                         |                              |                                            |                                            |

| Step | Action                         |
|------|--------------------------------|
| 22.  | Click on the <b>OK</b> button. |
|      | 0 <u>K</u>                     |

| ORACLE              |    |
|---------------------|----|
| USER PRODUCTIVITY P | αт |

| No data to display.                                                                      | value Clauses                                                                              |
|------------------------------------------------------------------------------------------|--------------------------------------------------------------------------------------------|
| View + Format + Intereze + Wrap View Allvariables                                        | Value Clauser                                                                              |
| Provide values for the listed variables. The values you enter are automatically populate | ad in the contract terms.                                                                  |
| ▲ Variables ⑦                                                                            |                                                                                            |
| Gontract Terms                                                                           |                                                                                            |
|                                                                                          |                                                                                            |
| Response Valid Until m/d/yy h:mm a                                                       | Attachments Tables SQL.bt + 🗙                                                              |
|                                                                                          |                                                                                            |
| Response Currency USD                                                                    | Note to Buyer Test                                                                         |
| Solicitation Currency USD                                                                | Reference Number                                                                           |
| Supplier Site STERLING-42685                                                             | <ul> <li>Alternate</li> </ul>                                                              |
| Supplier A & M Concrete Corporation                                                      | Response Type 💿 Primary                                                                    |
| יכו וכו מו                                                                               |                                                                                            |
| eneral                                                                                   |                                                                                            |
| Time Remaining 6 Days 23 Hours                                                           |                                                                                            |
| Title Bridge Repair                                                                      | Close Date 6/24/21 1:18 AM                                                                 |
|                                                                                          | Time Zone Eastern Standard Time                                                            |
|                                                                                          | Last Saved 6/17/21 1:41 AM                                                                 |
| create Response (Response 4010): O Messages Respond                                      | by Spreadsheet ▼ Actions ▼ <u>Back</u> Ne <u>x</u> t Save ▼ Sub <u>m</u> it <u>C</u> ancel |
| Overvie                                                                                  | Lines Review                                                                               |
| •                                                                                        | $\bigcirc$                                                                                 |
|                                                                                          |                                                                                            |

| Step | Action                        |
|------|-------------------------------|
| 23.  | Click the <b>Next</b> button. |
|      | Ne <u>x</u> t                 |

| <b>P</b> V                                         | NCMo                                                                                                    | bius                               |                       |                                               |                     | â                    | P      | 14              | BG ~                        |
|----------------------------------------------------|----------------------------------------------------------------------------------------------------|------------------------------------|-----------------------|-----------------------------------------------|---------------------|----------------------|--------|-----------------|-----------------------------|
| Create Respo                                       | nse (Respons                                                                                                    | se 4010): Li Mes                   | 0verv<br>ssages Respo | ) 2 3<br>ie Lines Review<br>nd by Spreadsheet | ▼ Actions ▼ Ba      | ack Ne <u>x</u> t Sa | ive 🔻  | Sub <u>m</u> it | <u>C</u> ancel              |
| Currency = US Dollar                               | Currency = US Dollar Last Saved 6/17/21 1:42 AM<br>Time Zone Eastern Standard Time<br>Close Date 6/24/21 1:18 AM |                                    |                       |                                               |                     |                      |        |                 | //21 1:42 AM<br>andard Time |
| Actions 👻 View                                     | ▼ Format ▼ 🥒                                                                                                    | + X 🔟 Free                         | eze 📓 Detach          | 有有能。                                          | <b>↓</b> Wrap       |                      |        |                 |                             |
| Line                                               | Description                                                                                                    | * Alternate<br>Line<br>Description | Create<br>Alternate   | Category Name                                 | Response Price      | Response<br>Quantity | UOM    | L               | ine Amol                    |
| 1                                                  | Bridge Repair                                                                                                    |                                    | +                     | 912.0000 Const                                |                     |                      |        |                 |                             |
| Columns Hid                                        | lden 7                                                                                                    |                                    |                       |                                               |                     |                      |        |                 | ,                           |
| Grand Totals<br>All response lines e<br>Response A | except alternate lines a<br>mount 0.00                                                                           | re included.                       |                       |                                               |                     |                      |        |                 |                             |
|                                                    |                                                                                                    |                                    |                       |                                               |                     |                      |        |                 |                             |
|                                                    |                                                                                                    |                                    |                       |                                               |                     |                      |        |                 |                             |
|                                                    |                                                                                                    |                                    |                       |                                               |                     |                      |        |                 |                             |
| https://epvd-dev1.fa.us2                           | oraclecloud.com/fscn?                                                                                            | nUI/faces/FuseWelcome              | ?_afrLoop=34631       | H=768&_afrMFC=8&_                             | afrMFCI=0&_afrMFM=0 | &_afrMFR=96&_afrI    | MFG=0& | afrMFS=08       | 4_afrMFO=0#                 |

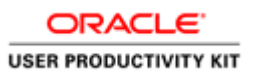

| Step | Action                                    |
|------|-------------------------------------------|
| 24.  | Click in the <b>Response Price</b> field. |

| <b>P</b> W                                            | <b>/C</b> Mo                         | bius                               |                     |                       |                | â                       | P                 | 14                                           | BG ~                                         |
|-------------------------------------------------------|--------------------------------------|------------------------------------|---------------------|-----------------------|----------------|-------------------------|-------------------|----------------------------------------------|----------------------------------------------|
| Create Deanen                                         | aa (Daanana                          | o 4040); Li uso                    | (1)<br>Overvi       | 2 3<br>e Lines Review | T Antione T    | Deck Next               | 6 <del>-</del>    | Cubarit                                      | Canad                                        |
| Create Respon                                         | se (Respons                          | 6 4010): LI Mess                   | ages Respon         | a by Spreadsneet      | • ACTIONS •    | Close Date 6/24         | Last<br>Time Zone | Sub <u>m</u> it<br>Saved 6/17<br>Eastern Sta | <u>Cancel</u><br>7/21 1:42 AM<br>andard Time |
| Actions 🔻 View 🔻                                      | Time Remaining                       | 6 Days 23 Hours                    | e 📑 Detach          | <b>東市</b> 段           | <b>∉I</b> Wrap | close bate - or La      | 211.1074          |                                              |                                              |
| Line                                                  | Description                          | * Alternate<br>Line<br>Description | Create<br>Alternate | Category Name         | Response Price | Respons<br>Example form | • UOM             | L                                            | ine Amoı                                     |
| 1                                                     | Bridge Repair                        |                                    | +                   | 912.0000 Const        | 5000           | #,##0.###               |                   |                                              | Ň                                            |
| Rows Selected 1                                       | Columns Hidden 7                     |                                    |                     |                       |                |                         |                   |                                              | ,                                            |
| Grand Totals<br>All response lines exc<br>Response Am | cept alternate lines ar<br>ount 0.00 | e included.                        |                     |                       |                |                         |                   |                                              |                                              |
|                                                       |                                      |                                    |                     |                       |                |                         |                   |                                              |                                              |
|                                                       |                                      |                                    |                     |                       |                |                         |                   |                                              |                                              |
|                                                       |                                      |                                    |                     |                       |                |                         |                   |                                              |                                              |
|                                                       |                                      |                                    |                     |                       |                |                         |                   |                                              |                                              |

| Step | Action                                                                                 |
|------|----------------------------------------------------------------------------------------|
| 25.  | Enter the desired information into the <b>Response Price</b> field. Example - "50000". |

| <b>P</b>                                         | NCMo                     | bius                               |                      |                                               |                | ŵΡ                                                   | ₿G ~                                         |
|--------------------------------------------------|--------------------------|------------------------------------|----------------------|-----------------------------------------------|----------------|------------------------------------------------------|----------------------------------------------|
| Create Respo                                     | onse (Respons            | se 4010): Li <sup>Mes</sup>        | Overv<br>Sages Respo | ) 2 3<br>ie Lines Review<br>nd by Spreadsheet | ▼ Actions ▼    | <u>B</u> ack Ne <u>x</u> t Save ▼                    | Sub <u>m</u> it <u>C</u> ancel               |
| urrency = US Dollar                              | Time Remaining           | g 6 Days 23 Hours                  |                      |                                               |                | Last S<br>Time Zone Ea<br>Close Date 6/24/21 1:18 AM | aved 6/17/21 1:42 AM<br>astern Standard Time |
| Actions 🔻 View                                   | 🔻 Format 👻 🇪             | + X III Free                       | ze 📄 Detach          | 幕 菅 韓                                         | 📣 Wrap         |                                                      |                                              |
| Line                                             | Description              | * Alternate<br>Line<br>Description | Create<br>Alternate  | Category Name                                 | Response Price | Response UOM<br>Example format:                      | Line Amoı                                    |
| 1                                                | Bridge Repair            |                                    | +                    | 912.0000 Const                                | 50000          | #,##0.###                                            |                                              |
| Rows Selected 1                                  | Columns Hidden 7         |                                    |                      |                                               |                |                                                      | ,                                            |
| Grand Totals<br>All response lines<br>Response A | except alternate lines a | re included.                       |                      |                                               |                |                                                      |                                              |
|                                                  |                          |                                    |                      |                                               |                |                                                      |                                              |
|                                                  |                          |                                    |                      |                                               |                |                                                      |                                              |
|                                                  |                          |                                    |                      |                                               |                |                                                      |                                              |
|                                                  |                          |                                    |                      |                                               |                |                                                      |                                              |
|                                                  |                          |                                    |                      |                                               |                |                                                      |                                              |

| Step | Action                        |
|------|-------------------------------|
| 26.  | Click the <b>Next</b> button. |
|      | Ne <u>x</u> t                 |

| <b>PW</b>                 | CMobius                                              |                                    |          |              | ĥ             | 9 1               | 14                        | BG ~                      |
|---------------------------|------------------------------------------------------|------------------------------------|----------|--------------|---------------|-------------------|---------------------------|---------------------------|
|                           | c                                                    | 1 2 3<br>Overvie Lines Review      |          |              |               |                   |                           |                           |
| Review Respons            | e: Response 4010 ? Messages Re                       | spond by Spreadsheet 🔻 Ac          | ctions 🔻 | <u>B</u> ack | Ne <u>x</u> t | Save 🔻            | Sub <u>m</u> it           | <u>C</u> ancel            |
| Currency = US Dollar      |                                                      |                                    |          |              |               | Last<br>Time Zone | Saved 6/17<br>Eastern Sta | /21 1:42 AM<br>ndard Time |
| Ti                        | le Bridge Repair                                     | Clo                                | ose Date | 6/24/21 1    | :18 AM        |                   |                           |                           |
| Time Remaini              | ng 6 Days 23 Hours                                   |                                    |          |              |               |                   |                           |                           |
|                           |                                                      |                                    |          |              |               |                   |                           |                           |
| Overview Lines            |                                                      |                                    |          |              |               |                   |                           |                           |
| General                   |                                                      |                                    |          |              |               |                   |                           |                           |
| Supplier                  | A & M Concrete Corporation                           | Response Type Primary              |          |              |               |                   |                           |                           |
| Supplier Site             | STERLING-42685                                       | Reference Number                   |          |              |               |                   |                           |                           |
| Solicitation Currency     | USD                                                  | Note to Buyer Test                 |          |              |               |                   |                           |                           |
| Response Currency         | USD                                                  |                                    |          |              |               |                   |                           |                           |
| Price Precision           | 2 Decimals Maximum                                   | Attachments Tables SQL.tx          | đ        |              |               |                   |                           |                           |
| Response Valid Until      |                                                      |                                    |          |              |               |                   |                           |                           |
| Contract Ter              | ms                                                   |                                    |          |              |               |                   |                           |                           |
| ✓ Variables ⑦             |                                                      |                                    |          |              |               |                   |                           |                           |
| Provide values for the li | sted variables. The values you enter are automatical | y populated in the contract terms. |          |              |               |                   |                           |                           |
| View 👻 Format 👻           | 🖩 Freeze 📣 Wrap 🛛 View 🕅 All variables               | ~                                  |          |              |               |                   |                           |                           |
| Name                      | Description                                          |                                    |          |              | V             | alue              | Cla                       | uses                      |
| No data to display        |                                                      |                                    |          |              |               |                   |                           |                           |

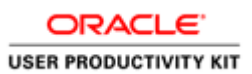

| Step | Action                                 |
|------|----------------------------------------|
| 27.  | Click the <b>Save</b> drop down arrow. |

| <b>PW</b>                                                               | CMobius                                                                                                    | ĥ                | 1 P             | [ <b>1</b> 4 BG ∽                          |
|-------------------------------------------------------------------------|----------------------------------------------------------------------------------------------------|------------------|-----------------|--------------------------------------------|
| Review Response                                                         | 1 2 3<br>Overvie Lines Review<br>a: Response 4010 (?) Messages Respond by Spreadsheet V Actions V Ba                                                                | ck Ne <u>x</u> t | Save 🔻          | Sub <u>m</u> it <u>C</u> ancel             |
| Currency = US Dollar<br>Tit<br>Time Remainin                            | le Bridge Repair Close Date 6/24<br>ng 6 Days 23 Hours                                                                                                    | //21 1:18 AM     | <u>S</u> ave ar | d Close<br>1:42 AM<br>astern standard Time |
| Overview Lines                                                          |                                                                                                    |                  |                 |                                            |
| Supplier<br>Supplier Site<br>Solicitation Currency<br>Response Currency | A & M Concrete Corporation         Response Type         Primary           STERLING-42885         Reference Number         USD           Note to Buyer         Test |                  | .d              |                                            |
| Price Precision<br>Response Valid Until                                 | 2 Decimais Maximum Attachments Tables SQL txt                                                                                                    |                  |                 |                                            |
| ✓ Variables ⑦     Provide values for the li     View ▼ Format ▼         | sted variables. The values you enter are automatically populated in the contract terms.                                                                             |                  |                 |                                            |
| Name<br>No data to display.                                             | Description                                                                                                    | Va               | alue            | Clauses                                    |

| Step | Action                           |
|------|----------------------------------|
| 28.  | Click the Save and Close option. |
|      | Save and Close                   |

| <b>PW</b>                                                              | CMob                              | oius                                                          |                                                 |                         | ŵ                             | P                               | 14           | BG ~          |
|------------------------------------------------------------------------|-----------------------------------|---------------------------------------------------------------|-------------------------------------------------|-------------------------|-------------------------------|---------------------------------|--------------|---------------|
| Request for Qua                                                        | lification: 700                   | 43-21                                                         |                                                 | Messages Cre            | eate Respo                    | onse A                          | ctions 🔻     | D <u>o</u> ne |
| Currency = US Dollar                                                   | Title<br>Status<br>Time Remaining | Bridge Repair<br>Active (Locked)<br>6 Days 23 Hours           | Confirmation X<br>Your changes were saved.      | Open Date<br>Close Date | Tir<br>6/17/21 ·<br>6/24/21 · | me Zone E<br>1:33 AM<br>1:18 AM | Eastern Star | ıdard Time    |
| Table of Contents<br>Cover Page<br>Overview<br>Lines<br>Contract Terms | Cover                             | Page                                                          | REQUEST FOR<br>QUALIFICATIO<br>Bridge<br>Repair | 'n                      |                               |                                 |              |               |
|                                                                        | PUBI<br>DUE<br>TIME               | JISHED DATE:6/24/21 1:1<br>DATE:6/24/21 1:1<br>Z ZONE: EASTEF | 17/21 1:33 AM<br>8 AM<br>N TIME                 |                         |                               |                                 |              |               |
| https://enud=dev/1fa.us2.ora                                           | rieclaud com/fscml II/            | faree/FuseWelcome? afri                                       | 000-3463 H-7688; afrMEC-88; afrMECI-05          | R/ afrMEM-08/ afrME     | R-968/ afr                    | MEG-08                          | afrMFS=08/   | afrMEQ=0#     |

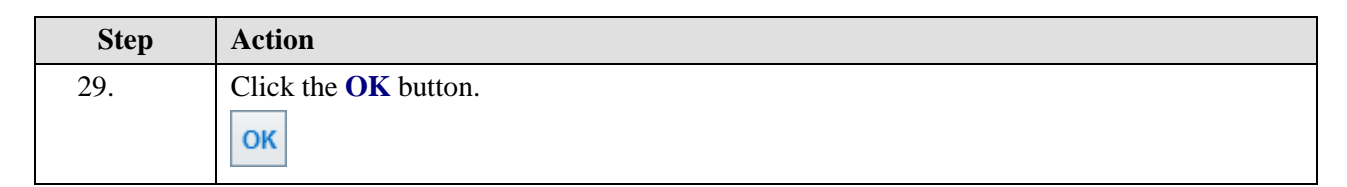

| Request for Qua      | Messages Cre        | ate Respo                                                                  | onse A                           | ctions 🔻      | Done      |           |             |           |
|----------------------|---------------------|----------------------------------------------------------------------------|----------------------------------|---------------|-----------|-----------|-------------|-----------|
| Currency = US Dollar |                     |                                                                            |                                  |               | Tir       | ne Zone E | astern Star | dard Time |
|                      | Title               | Bridge Repair                                                              |                                  | Open Date     | 6/17/21 1 | :33 AM    |             |           |
|                      | Status              | Active (Locked)                                                            |                                  | Close Date    | 6/24/21 1 | :18 AM    |             |           |
|                      | Time Remaining      | 6 Days 23 Hours                                                            |                                  |               |           |           |             |           |
| Table of Contents    | Cover               | Page                                                                       |                                  |               |           |           |             | •         |
| Overview<br>Lines    |                     |                                                                            | REQUEST F<br>QUALIFICA           | OR<br>TION    |           |           |             |           |
| Contract remis       |                     |                                                                            | Bi                               | idge<br>epair |           |           |             |           |
|                      | PUBL<br>DUE<br>TIME | <b>JSHED DATE:</b> 6/<br><b>DATE:</b> 6/24/21 1:1<br>Z <b>ZONE:</b> EASTER | 17/21 1:33 AM<br>8 AM<br>RN TIME |               |           |           |             |           |
|                      |                     |                                                                            |                                  |               |           |           |             |           |
|                      |                     |                                                                            |                                  |               |           |           |             |           |

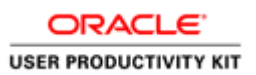

| Step | Action                           |
|------|----------------------------------|
| 30.  | Click on the <b>Done</b> button. |

| ctive Solicitations       Image Watchiest       Solicitation         ** Solicitation       *** Title       *** Invitation Received       Yes v         *** Title       Response Submitted       No v       *** At least one is require         *** Solicitation Close By       middy       ***       Solicitation Open Since       5/18/21       ***         *** Christian       ***       Solicitation Open Since       5/18/21       ***       ***         *** Title       ***       Solicitation Open Since       5/18/21       ***       ***         *** Title       ***       Solicitation Open Since       5/18/21       ***       ***         *** Title       ***       Solicitation Open Since       5/18/21       ***       ***         ***       ***       ***       ***       ***       ***       ***         ***       ***       ***       ***       ***       ***       ***         ***       ***       ***       ***       ***       ***       ***         ***       ***       ***       ***       ***       ***       ***         ***       ***       ***       ***       ***       ***       ***         ***       ***                                                                                                    | ctive Solicitations                                                                                                    |                                                                                                    | IUS                                                                                      |                                                      |                                                     |                                           | ស៊                                | F         | 200          | BG ~                   |
|----------------------------------------------------------------------------------------------------|----------------------------------------------------------------------------------------------------|----------------------------------------------------------------------------------------------------|------------------------------------------------------------------------------------------|------------------------------------------------------|-----------------------------------------------------|-------------------------------------------|-----------------------------------|-----------|--------------|------------------------|
| Image Vatchist       Save Search         Image Vatchist       Save Search         Image Vatchist       Save Search         Image Vatchist       Save Search         Image Vatchist       Save Search         Image Vatchist       Save Search         Image Vatchist       Save Search         Image Vatchist       Save Search         Image Vatchist       Save Search         Image Vatchist       Save Search         Image Vatchist       Save Search         Image Vatchist       Save Search         Image Vatchist       Save Search         Image Vatchist       Save Search         Solicitation       Title         Solicitation       Title         Solicitation       Title         Solicitation       Title         Solicitation       Title         Solicitation       Title         Solicitation       Title         Solicitation       Title         Solicitation       Title         Solicitation       Title         Solicitation       Title         Solicitation       Title         Solicitation       Title         Solicitation       Title <td< th=""><th>Image Watchist       Saved Search         Image Watchist       Saved Search         Solicitation Close By       Im/day         Image Watchist       Saved Search         Solicitation       Title         Solicitation       Title         Solicitation       Title         Solicitation       Title         Solicitation       Title         Solicitation       Title         Solicitation       Title         Solicitation       Solicitation         <td< th=""><th>ctive Solicitations</th><th></th><th></th><th></th><th></th><th></th><th></th><th></th><th>D<u>o</u>ne</th></td<></th></td<> | Image Watchist       Saved Search         Image Watchist       Saved Search         Solicitation Close By       Im/day         Image Watchist       Saved Search         Solicitation       Title         Solicitation       Title         Solicitation       Title         Solicitation       Title         Solicitation       Title         Solicitation       Title         Solicitation       Title         Solicitation       Solicitation <td< th=""><th>ctive Solicitations</th><th></th><th></th><th></th><th></th><th></th><th></th><th></th><th>D<u>o</u>ne</th></td<>                                                                                                    | ctive Solicitations                                                                                |                                                                                          |                                                      |                                                     |                                           |                                   |           |              | D <u>o</u> ne          |
| ▲ Search Manage Watchilist Saved Search<br>** At least one is require<br>** Solicitation<br>** Title<br>** Solicitation Close By m/d/yy<br>** Solicitation Close By m/d/yy<br>** Solicitation Close By m/d/y<br>** Solicitation Close By m/d/y<br>** Solicitation Close By m/d/                                                                                                    | ▲ Search Manage Watchlist Saved Search<br>** At least one is required<br>** Solicitation Close By m/d/yy<br>** Solicitation Close By m/d/yy<br>** Solicitation Close By m/d/yy<br>Solicitation Open Since 5/18/21<br>** Solicitation Open Since 5/18/21<br>Solicitation Open Since 5/18/21<br>** Solicitation Open Since 5/18/21<br>Solicitation Open Since 5/18/21<br>** Solicitation Open Since 5/18/21<br>** Solicitation Open Since 5/18/21<br>Solicitation Title Solicitation Time Accept Terms Acknowledge Participation Create Response<br>Solicitation Title Solicitation Time Responses Participate Messages V F<br>70043-21 Bridge Repair Request for Qu 6 Days 23 Hours 6/24/21 1:18 AM 1 0<br>Columns Hidden 4                                                                                                    |                                                                                                    |                                                                                          |                                                      |                                                     |                                           | Time                              | e Zone Ea | stern Sta    | andard Tim             |
| ** At least one is require<br>** Solicitation *** Title *** Solicitation Close By *** Title *** Solicitation Close By *** Title *** Solicitation Close By *** Title *** Solicitation Open Since *** Title *** Solicitation Open Since *** Solicitation Open Since *** Title *** Solicitation Open Since *** Title *** Solicitation Open Since *** Title *** Solicitation Open Since *** Title *** Solicitation Open Since *** Title *** Solicitation Open Since *** Solicitation Open Since *** Solicitation Open Since *** Solicitation Open Since *** Solicitation Open Since *** Solicitation Open Since *** Solicitation Open Since *** Solicitation Open Since *** Solicitation Open Since *** Solicitation Open Since **** Solicitation Open Since **** Solicitation Open Since ************************************                                                                                                    | ** At least one is required<br>** Solicitation ** Invitation Received Yes<br>Response Submitted No<br>Solicitation Open Since 5/18/21 **<br>Solicitation Open Since 5/18/21 **<br>Solicitation Open Since 5/18/21 **<br>Solicitation Open Since 5/18/21 **<br>Solicitation Open Since 5/18/21 **<br>Solicitation Open Since 5/18/21 **<br>Search Reset Save<br>Search Reset Save<br>Solicitation Title Solicitation Title Solicitation Title Solicitation Title Remaining Close Date Response Participate Messages V F<br>70043-21 Bridge Repair Request for Qu 6 Days 23 Hours 6/24/21 1:18 AM 1 0 **<br>Columns Hidden 4                                                                                                    | ▲ Search                                                                                           |                                                                                          |                                                      | Manag                                               | ge Watchlist Sa                           | aved Search                       |           |              | ~                      |
| *** Title       Response Submitted       No         *** Solicitation Close By       m/dyy       Co       Solicitation Open Since       5/18/21         *** Solicitation Close By       m/dyy       Co       Solicitation Open Since       5/18/21       Co         *** Solicitation Close By       m/dyy       Co       Solicitation Open Since       5/18/21       Co         *** Solicitation Close By       m/dyy       Co       Solicitation Open Since       5/18/21       Co         *** Solicitation Close By       m/dyy       Co       Solicitation Open Since       5/18/21       Co         *** Solicitation Title       Solicitation       Time<br>Type       Accept Terms       Acknowledge Participation       Create Response         Solicitation       Title       Solicitation<br>Type       Time<br>Remaining       Close Date       Your       Will<br>Messages         70043-21       Bridge Repair       Request for Qu       6 Days 23 Hours       6/24/21 1:18 AM       1       0                                                                                                    | Solicitation Close By m/dby       Image: Solicitation Open Since       5/18/21       Image: Solicitation Open Since         Solicitation Close By m/dby       Solicitation Open Since       5/18/21       Image: Solicitation Open Since         Solicitation Close By m/dby       Solicitation Open Since       5/18/21       Image: Solicitation Open Since         Solicitation Title       Solicitation       Time Remaining       Accept Terms       Acknowledge Participation       Create Response         Solicitation       Title       Solicitation       Time Remaining       Close Date       Your Will       Unread V Messages         70043-21       Bridge Repair       Request for Qu       6 Days 23 Hours       6/24/21 1:18 AM       1       0         Columns Hidden 4       Solicitation       Solicitation       Solicitation       Solicitation       Solicitation       Solicitation                                                                                                    | ** Solicitation                                                                                    |                                                                                          |                                                      | ** Invita                                           | tion Received                             | Vac                               | ** At le  | ast one i    | is required            |
| *** Solicitation Close By m/dyy       ***       Solicitation Close By m/dyy       ***       Solicitation Close By m/dyy                                                                                                    | Image: Construction of the solution of the solution of the sol                                 | ** Title                                                                                           |                                                                                          |                                                      | Deeper                                              | as Submitted                              | Ne vi                             |           |              |                        |
| Solicitation Close By mony to Solicitation Open Since 5/12/21 to Search Reset Save.<br>Search Results<br>Actions ▼ View ▼ Format ▼ III Freeze III Detach ↓ Wrap Accept Terms Acknowledge Participation Create Response<br>Solicitation Title Solicitation Time Close Date Pour Will Unread Messages<br>70043-21 Bridge Repair Request for Qu 6 Days 23 Hours 6/24/21 1:18 AM 1 0                                                                                                    | Solicitation Liose By mony to Solicitation Upen Since 5/18/21 to Search Reset Save<br>Search Results Actions ▼ View ▼ Format ▼ III Freeze III Detach ↓ Wrap Accept Terms Acknowledge Participation Create Response Solicitation Title Solicitation Time Remaining Close Date Your Will Unread V Messages V F 70043-21 Bridge Repair Request for Qu 6 Days 23 Hours 6/24/21 1:18 AM 1 0 To Columns Hidden 4                                                                                                    |                                                                                                    |                                                                                          |                                                      | Respon                                              | se submitted                              |                                   |           | <b>u</b> ,   |                        |
| Search     Result     Save.       Actions ▼ View ▼ Format ▼ III Freeze     III Freeze     Detach     4J Wrap     Accept Terms     Acknowledge Participation     Create Response       Solicitation     Title     Solicitation<br>Type     Time<br>Remaining     Close Date     Your     Will<br>Responses     Unread<br>Messages       70043-21     Bridge Repair     Request for Qu     6 Days 23 Hours     6/24/21 1:18 AM     1     0                                                                                                    | Search Results       Actions ▼ View ▼ Format ▼ III Freeze III Detach ↓ Wrap     Accept Terms     Acknowledge Participation     Create Response       Solicitation     Title     Solicitation     Time maining     Close Date     Your Will     Unread     W       70043-21     Bridge Repair     Request for Qu     6 Days 23 Hours     6/24/21 1:18 AM     1     0     0       Columns Hidden 4     4     1     0     1     0     1     0     1                                                                                                    | Solicitation Close By m/d/y                                                                        | y ĽÓ                                                                                     |                                                      | Solicitatio                                         | n Open Since                              | 5/18/21                           |           | 20           |                        |
| Actions View Format I Freeze Contraction Create Response Contraction Create Response C                                                                                                    | Actions View Format Integration Freeze Detach Wrap Accept Terms Acknowledge Participation Create Response Solicitation Title Solicitation Title Request for Qu 6 Days 23 Hours 6/24/21 1:18 AM 1 0 0 Close Date Close Date Close Dat    |                                                                                                    |                                                                                          |                                                      |                                                     |                                           | 2                                 | search    | Reset        | Save                   |
| Actions View Format Integration     Freeze     Detach     J Wrap     Accept Terms     Acknowledge Participation     Create Response       Solicitation     Title     Solicitation<br>Type     Time<br>Remaining     Close Date     Your Will<br>Responses     Unread<br>Messages       70043-21     Bridge Repair     Request for Qu     6 Days 23 Hours     6/24/21 1:18 AM     1     0                                                                                                    | Actions v View v Format v m Freeze Detach w Wrap<br>Solicitation Title Solicitation Title Close Date Your Will<br>70043-21 Bridge Repair Request for Qu 6 Days 23 Hours 6/24/21 1:18 AM 1 0 Columns Hidden 4 Close Date Close Date Clos |                                                                                                    |                                                                                          |                                                      |                                                     |                                           |                                   |           |              |                        |
| Solicitation         Title         Solicitation<br>Type         Time<br>Remaining         Close Date         Your Will<br>Response         Will<br>Participate         Unread<br>Messages           70043-21         Bridge Repair         Request for Qu         6 Days 23 Hours         6/24/21 1:18 AM         1         0                                                                                                    | Solicitation         Time<br>Type         Close Date         Your Will<br>Responses         Unread<br>Participate         Unread<br>Messages         V<br>Messages           70043-21         Bridge Repair         Request for Qu         6 Days 23 Hours         6/24/21 1:18 AM         1         0         1         0         1         0         1         0         1         0         1         0         1         0         1         0         1         0         1         0         1         0         1         0         1         0         1         0         1         0         1         0         1         0         1         0         1         0         1         0         1         0         1         0         1         0         1         0         1         0         1         0         1         0         1         0         1         0         1         0         1         0         1         0         1         0         1         0         1         0         1         0         1         0         1         0         1         0         1         0         1         0         1         1         0         1                                                                                                    | earch Results                                                                                      |                                                                                          |                                                      |                                                     |                                           |                                   |           |              |                        |
| 70043-21         Bridge Repair         Request for Qu         6 Days 23 Hours         6/24/21 1:18 AM         1         0                                                                                                    | 70043-21 Bridge Repair Request for Qu 6 Days 23 Hours 6/24/21 1:18 AM 1 0 < Columns Hidden 4                                                                                                    | earch Results<br>Actions ▼ View ▼ Format ▼                                                         | e 📰 Detach 🖂 Wrap                                                                        | Accept Terms                                         | Acknowledge Partic                                  | ipation Create                            | e Response                        |           |              |                        |
|                                                                                                    | Columns Hidden 4                                                                                                    | aarch Results<br>Actions ▼ View ▼ Format ▼                                                         | Detach 📣 Wrap<br>Solicitation<br>Type                                                    | Accept Terms<br>Time<br>Remaining                    | Acknowledge Partic                                  | ipation Create<br>Your<br>Responses       | e Response<br>Will<br>Participate |           | Unr<br>Messa | ead V<br>ges F         |
| Columna Hidden A                                                                                                    | Countins mouell +                                                                                                    | aarch Results<br>Adions v View v Format v M Freeze<br>Solicitation Title<br>70043-21 Bridge Repair | <ul> <li>Detach + Wrap</li> <li>Solicitation<br/>Type</li> <li>Request for Qu</li> </ul> | Accept Terms<br>Time<br>Remaining<br>6 Days 23 Hours | Acknowledge Partic<br>Close Date<br>6/24/21 1:18 AM | ipation Create<br>Your<br>Responses<br>1  | e Response<br>Will<br>Participate | 9         | Unr<br>Messa | ead V<br>ges P         |
|                                                                                                    |                                                                                                    | aarch Results<br>Actions ▼ View ▼ Format ▼                                                         | E Detach d Wrap<br>Solicitation<br>Type<br>Request for Qu                                | Accept Terms<br>Time<br>Remaining<br>6 Days 23 Hours | Acknowledge Partic<br>Close Date<br>6/24/21 1:18 AM | ipation Create<br>Your<br>Responses<br>1  | e Response<br>Will<br>Participate | 9         | Unr<br>Messa | ead V<br>ges P<br>0 (  |
|                                                                                                    |                                                                                                    | aarch Results<br>Actions ▼ View ▼ Format ▼                                                         | e Detach el Wrap<br>Solicitation<br>Type<br>Request for Qu                               | Accept Terms<br>Time<br>Remaining<br>6 Days 23 Hours | Acknowledge Partic<br>Close Date<br>6/24/21 1:18 AM | ipation Create<br>Your<br>Responses<br>1  | e Response<br>Will<br>Participate | 3         | Unr<br>Messa | ead V<br>ges P<br>0 (  |
|                                                                                                    |                                                                                                    | actions ▼ View ▼ Format ▼                                                                          | e Detach el Wrap<br>Solicitation<br>Type<br>Request for Qu                               | Accept Terms<br>Time<br>Remaining<br>6 Days 23 Hours | Acknowledge Partic<br>Close Date<br>6/24/21 1:18 AM | ipation Creativ<br>Your<br>Responses<br>1 | e Response<br>Will<br>Participate | 9         | Unr<br>Messa | ead V<br>gges F<br>0 ( |
|                                                                                                    |                                                                                                    | Actions View Format Freeze<br>Solicitation Title<br>70043-21 Bridge Repair<br>Columns Hidden 4     | Detach Wrap     Solicitation     Type     Request for Qu                                 | Accept Terms<br>Time<br>Remaining<br>6 Days 23 Hours | Acknowledge Partic<br>Close Date<br>6/24/21 1:18 AM | ipation Creativ<br>Your<br>Responses<br>1 | e Response<br>Will<br>Participate | 9         | Unr<br>Messa | ead V<br>ges P<br>0 (  |

| Step | Action                        |
|------|-------------------------------|
| 31.  | Click the <b>Done</b> button. |
|      | Done                          |

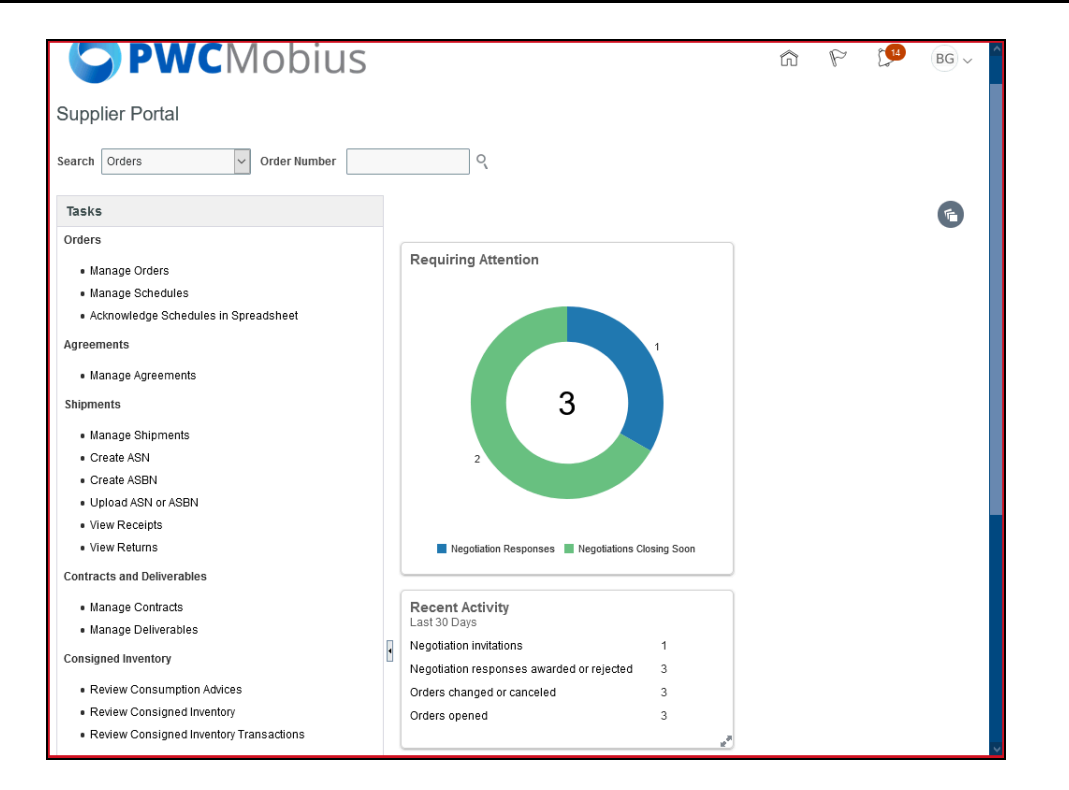

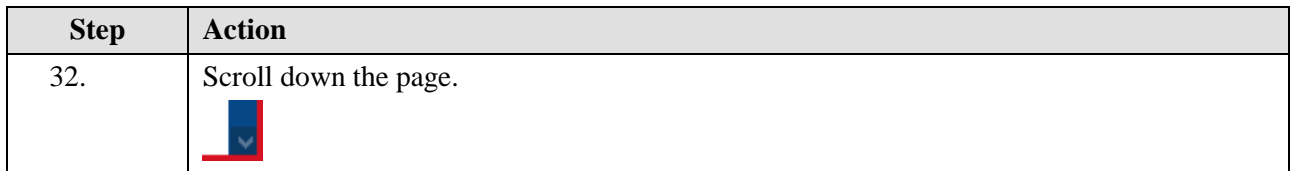

| Greate ASIN                                                 |   | 2                                         |                |  |
|-------------------------------------------------------------|---|-------------------------------------------|----------------|--|
| Create ASBN                                                 |   |                                           |                |  |
| <ul> <li>Upload ASN or ASBN</li> </ul>                      |   |                                           |                |  |
| <ul> <li>View Receipts</li> </ul>                           |   |                                           |                |  |
| <ul> <li>View Returns</li> </ul>                            |   | Negotiation Responses 📕 Negotiations Clo  | osing Soon     |  |
| Contracts and Deliverables                                  |   |                                           |                |  |
| Manage Contracts                                            |   | Recent Activity                           |                |  |
| <ul> <li>Manage Deliverables</li> </ul>                     |   | Last 30 Days                              |                |  |
| Consigned Inventory                                         | · | Negotiation invitations                   | 1              |  |
|                                                             |   | Negotiation responses awarded or rejected | 3              |  |
| Review Consumption Advices     Review Consumption Advices   |   | Orders changed or canceled                | 3              |  |
| Review Consigned Inventory     Review Consigned Inventory   |   | Orders opened                             | 3              |  |
| <ul> <li>Review Consigned Inventory transactions</li> </ul> |   |                                           | ***            |  |
| Invoices and Payments                                       |   | Transaction Departs                       |                |  |
| Create Invoice                                              |   | Last 30 Days                              |                |  |
| Create Invoice Without PO                                   |   | PO Purchase Amount 90                     | USD            |  |
| View Invoices                                               |   |                                           |                |  |
| View Payments                                               |   |                                           |                |  |
| Solicitations                                               |   |                                           |                |  |
| <ul> <li>View Active Solicitations</li> </ul>               |   |                                           | e <sup>a</sup> |  |
| <ul> <li>Manage Responses</li> </ul>                        |   |                                           |                |  |
|                                                             |   | Supplier News                             |                |  |
| Qualifications                                              | 4 | [<br>[                                    |                |  |
| <ul> <li>Manage Questionnaires</li> </ul>                   |   |                                           |                |  |
| <ul> <li>View Qualifications</li> </ul>                     |   |                                           |                |  |
| Company Profile                                             |   |                                           |                |  |

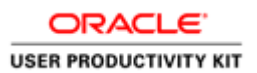

| Step | Action                           |
|------|----------------------------------|
| 33.  | Click the Manage Responses link. |
|      | Manage Responses                 |

| anage Resp                                                                                             | oonses                                                                                                    |                                                                                                    |                                                                                                    |                             |                                                                                                    |                                                                                                    |                                                                                                    |                  | Do     |
|----------------------------------------------------------------------------------------------------|----------------------------------------------------------------------------------------------------|----------------------------------------------------------------------------------------------------|----------------------------------------------------------------------------------------------------|-----------------------------|----------------------------------------------------------------------------------------------------|----------------------------------------------------------------------------------------------------|----------------------------------------------------------------------------------------------------|------------------|--------|
|                                                                                                    |                                                                                                    |                                                                                                    |                                                                                                    |                             |                                                                                                    |                                                                                                    | Time Zene F                                                                                                    | antere Stand     | dand 1 |
| 4 Poorsh                                                                                               |                                                                                                    |                                                                                                    |                                                                                                    | Advanced                    | Manago Watchligt                                                                                                    | Saved Search                                                                                                    | Time Zone E                                                                                                    |                  | uaru   |
| Search                                                                                                 |                                                                                                    |                                                                                                    |                                                                                                    | Advanced                    | wanage watchilst                                                                                                    | Saved Search Act                                                                                                    | ive of Drait Respon                                                                                               | ises             |        |
|                                                                                                    | ** Solicitation Title                                                                                                    | •                                                                                                    |                                                                                                    |                             | ** Response S                                                                                                    | Status Active or draft                                                                                                    | ~ Al                                                                                                    | least one is r   | requir |
|                                                                                                    | ** Solicitation                                                                                                    | 1                                                                                                    |                                                                                                    |                             | Line Descr                                                                                                    | iption                                                                                                    |                                                                                                    |                  |        |
|                                                                                                    | ** Response                                                                                                    |                                                                                                    |                                                                                                    |                             |                                                                                                    |                                                                                                    |                                                                                                    |                  |        |
|                                                                                                    | reoponoe                                                                                                    |                                                                                                    |                                                                                                    |                             |                                                                                                    |                                                                                                    |                                                                                                    |                  |        |
|                                                                                                    |                                                                                                    |                                                                                                    |                                                                                                    |                             |                                                                                                    |                                                                                                    |                                                                                                    |                  | -      |
|                                                                                                    |                                                                                                    |                                                                                                    |                                                                                                    |                             |                                                                                                    |                                                                                                    | Search                                                                                                    | Reset S          | Save   |
| arch Results                                                                                           |                                                                                                    |                                                                                                    |                                                                                                    |                             |                                                                                                    |                                                                                                    | Search                                                                                                    | Reset            | Save   |
| arch Results<br>/ising a draft resp                                                                    | onse automatically l                                                                                                    | locks it.                                                                                                    |                                                                                                    |                             |                                                                                                    |                                                                                                    | Search                                                                                                    | Reset S          | Save   |
| arch Results<br>vising a draft resp<br>ctions ▼ View ▼                                                 | onse automatically I<br>▼ Format ▼ _                                                                                                    | locks it.<br>   Freeze 💮 Detac                                                                                                    | <b>h ∢</b> ∎ Wrap                                                                                                    | Accept Terms                | Revise                                                                                                    |                                                                                                    | Search                                                                                                    | Reset            | Save   |
| arch Results<br>vising a draft resp<br>actions 	View<br>Response                                       | onse automatically I<br>▼ Format ▼<br>Response<br>Status                                                                                                    | locks it.<br>Freeze 💮 Detac<br>Solicitation                                                                                                    | th 📣 Wrap 🚺<br>Solicitation Tit                                                                                       | Accept Terms                | Revise<br>Solicitation<br>Type                                                                                            | Time<br>Remaining                                                                                                    | Search<br>Unread<br>Messages                                                                                      | Reset            | Save.  |
| arch Results<br>vising a draft resp<br>ctions View V<br>Response<br>4003                               | oonse automatically I<br>▼ Format ▼<br>Response<br>Status<br>Active                                                                                                    | locks it.<br>Freeze 🔐 Detac<br>Solicitation<br>70035-21                                                                                                    | th J Wrap<br>Solicitation Tit                                                                                         | Accept Terms<br>tle<br>Test | Revise<br>Solicitation<br>Type<br>Request for Qu                                                                          | Time<br>Remaining<br>1 Day 19 Hours                                                                                         | Search<br>Unread<br>Messages<br>0                                                                                 | Reset S<br>Monit | Save.  |
| arch Results<br>vising a draft resp<br>ctions  View  Response 4003 4010                                | Format    Response Status  Active Draft                                                                                                    | ocks it.<br>Freeze Detac<br>Solicitation<br>70035-21<br>70043-21                                                                                                    | th 4 Wrap<br>Solicitation Til<br>RFQualification T<br>Bridge Repair                                                   | Accept Terms<br>tle<br>Test | Revise<br>Solicitation<br>Type<br>Request for Qu                                                                          | Time<br>Remaining<br>1 Day 19 Hours<br>6 Days 23 Hours                                                                      | Search<br>Unread<br>Messages<br>0<br>0                                                                            | Monit            | itor   |
| arch Results<br>vising a draft resp<br>ctions View V<br>Response<br>4003<br>4010<br>4007               | onse automatically  <br>▼ Format ▼ 10<br>Response<br>Status<br>Active<br>Dratt<br>Active<br>Active                                                                                                    | Freeze         Detac           Solicitation         70035-21           70043-21         70037-21                                                                                                    | th 4 Wrap Solicitation Tit<br>RFQualification T<br>Bridge Repair<br>Test Information                                  | Accept Terms<br>tle<br>Test | Revise<br>Solicitation<br>Type<br>Request for Qu<br>Request for Qu<br>Request for Info                                    | Time<br>Remaining<br>1 Day 19 Hours<br>6 Days 23 Hours<br>0 Seconds                                                         | Search<br>Unread<br>Messages<br>0<br>0<br>0                                                                       | Monit            | itor   |
| arch Results<br>vising a draft resp<br>ctions View<br>Response<br>4003<br>4010<br>4007<br>4004         | Format      Format     Format     Format     Format      Format      Format      Form | ocks it.<br>Freeze Detac<br>Solicitation<br>70035-21<br>70043-21<br>70037-21<br>70036-21                                                                                                    | th d Wrap<br>Solicitation Tir<br>RFQualification 1<br>Bridge Repair<br>Test Information<br>Test Qualification         | Accept Terms<br>tle<br>Test | Revise<br>Solicitation<br>Type<br>Request for Qu<br>Request for Qu<br>Request for Info<br>Request for Qu                  | Time<br>Remaining<br>1 Day 19 Hours<br>6 Days 23 Hours<br>0 Seconds<br>0 Seconds                                            | Unread<br>Messages<br>0<br>0<br>0<br>0<br>0                                                                       | Reset 5          | itor   |
| arch Results<br>vising a draft resp<br>ctions View<br>Response<br>4003<br>4010<br>4007<br>4004<br>2002 | Format      Format     Format     Format     Format      Format      Format      Form | Breeze         Detact           Solicitation         0           70035-21         0           70037-21         0           70036-21         0           70036-21         0           700032-21         0           700032-21         0           700032-21         0           700032-21         0 | th d Wrap<br>Solicitation Tin<br>RFQualification T<br>Bridge Repair<br>Test Information<br>Test Qualification<br>RFP1 | Accept Terms<br>tle<br>Test | Revise<br>Solicitation<br>Type<br>Request for Qu<br>Request for Qu<br>Request for Qu<br>Request for Qu<br>Request for Pro | Time<br>Remaining         1 Day 19 Hours         6 Days 23 Hours         0 Seconds         0 Seconds         Not applicable | Unread<br>Messages<br>0<br>0<br>0<br>0<br>0<br>0<br>0<br>0<br>0<br>0<br>0<br>0<br>0<br>0<br>0<br>0<br>0<br>0<br>0 | Reset 5          | itor   |

| Step | Action                              |
|------|-------------------------------------|
| 34.  | Click in the <b>Response</b> field. |
|      |                                     |

| c    | DRACLE       |     |
|------|--------------|-----|
| USER | PRODUCTIVITY | кіт |

| <b>PWC</b> Mc                                                                                                    | bius                                                                                                  |                                                                                                    |                                                                                                    |                                                                                                    |                   | 7 (                                              | 14 BG ~                         |
|----------------------------------------------------------------------------------------------------|----------------------------------------------------------------------------------------------------|----------------------------------------------------------------------------------------------------|----------------------------------------------------------------------------------------------------|----------------------------------------------------------------------------------------------------|-------------------|--------------------------------------------------|---------------------------------|
| Manage Responses                                                                                                    |                                                                                                    |                                                                                                    |                                                                                                    |                                                                                                    |                   |                                                  | D <u>o</u> ne                   |
|                                                                                                    |                                                                                                    |                                                                                                    |                                                                                                    |                                                                                                    | Time Z            | one Easte                                        | ern Standard Time               |
| ▲ Search                                                                                                    |                                                                                                    | A <u>d</u> van                                                                                                    | nced Manage Watchlist                                                                                                    | Saved Search                                                                                       | Active or Draft R | esponses                                         | 5                               |
|                                                                                                    |                                                                                                    |                                                                                                    |                                                                                                    |                                                                                                    |                   | ** At leas                                       | t one is required               |
| ** Solicitation Title                                                                                                    |                                                                                                    |                                                                                                    | ** Response St                                                                                                    | tatus Active or dr                                                                                 | aft '             | ~                                                |                                 |
| ** Solicitation                                                                                                    |                                                                                                    |                                                                                                    | Line Descri                                                                                                    | ption                                                                                              |                   |                                                  |                                 |
| ** Response                                                                                                    | 1                                                                                                    |                                                                                                    |                                                                                                    |                                                                                                    |                   |                                                  |                                 |
|                                                                                                    |                                                                                                    |                                                                                                    |                                                                                                    |                                                                                                    | Sea               | arch R                                           | eset Save                       |
|                                                                                                    |                                                                                                    |                                                                                                    |                                                                                                    |                                                                                                    |                   |                                                  |                                 |
| Search Results                                                                                                    |                                                                                                    |                                                                                                    |                                                                                                    |                                                                                                    |                   |                                                  |                                 |
| Search Results                                                                                                    | cks it                                                                                                |                                                                                                    |                                                                                                    |                                                                                                    |                   |                                                  |                                 |
| Search Results<br>Revising a draft response automatically lo<br>Actions  View  Format                                                                                                    | cks it.<br>Freeze 🗐 Detach                                                                            | Wrap Accept Te                                                                                                    | erms Revise                                                                                                    |                                                                                                    |                   |                                                  |                                 |
| Search Results Revising a draft response automatically lo Actions View Format  Response Response Status                                                                                                    | cks it.<br>Freeze 📰 Detach<br>Solicitation                                                            | Wrap Accept Te Solicitation Title                                                                                           | Revise<br>Solicitation<br>Type                                                                                                    | Time<br>Remaining                                                                                  | Ur<br>Mess        | nread                                            | Monitor                         |
| Search Results Revising a draft response automatically lo Actions View Format  Response Response Status 4003 Active                                                                                                    | cks it.<br>Freeze 📰 Detach<br>Solicitation<br>70035-21                                                | Accept Te<br>Solicitation Title                                                                                             | Revise Solicitation Type Request for Qu                                                                                                    | Time<br>Remaining<br>1 Day 19 Hours                                                                | Ur<br>Mess        | nread<br>sages<br>0                              | Monitor                         |
| Search Results Revising a draft response automatically lo Actions View Format   Response Response 4003 Active 4010 Draft                                                                                                    | cks it.<br>Freeze Detach<br>Solicitation<br>70035-21<br>70043-21                                      | Accept Te<br>Solicitation Title<br>RFQualification Test<br>Bridge Repair                                                    | Revise           Solicitation<br>Type           Request for Qu           Request for Qu                                                                                                   | Time<br>Remaining<br>1 Day 19 Hours<br>6 Days 23 Hours                                             | Ur<br>Mess        | aread<br>sages<br>0<br>0                         | Monitor                         |
| Search Results Revising a draft response automatically lo Actions View Format    Response Response Res | cks it.<br>Freeze Detach<br>Solicitation<br>70035-21<br>70043-21<br>70037-21                          | Accept Te<br>Solicitation Title<br>RFQualification Test<br>Bridge Repair<br>Test Information                                | Revise           Solicitation<br>Type           Request for Qu           Request for Qu           Request for Info                                                                        | Time<br>Remaining<br>1 Day 19 Hours<br>6 Days 23 Hours<br>0 Seconds                                | Ur<br>Mess        | orread<br>sages<br>0<br>0<br>0                   | Monitor                         |
| Search Results Revising a draft response automatically lo Actions View Format   Response Response A000 Active A010 Draft A007 Active A004 Active                                                                                                    | cks it.<br>Freeze 2 Detach<br>Solicitation<br>70035-21<br>70037-21<br>70036-21                        | Accept Tel<br>Solicitation Title<br>RFQualification Test<br>Bridge Repair<br>Test Information<br>Test Qualification         | Revise           Solicitation           rype           Request for Qu           Request for Qu           Request for Qu           Request for Qu           Request for Qu                 | Time<br>Remaining<br>1 Day 19 Hours<br>6 Days 23 Hours<br>0 Seconds<br>0 Seconds                   | Ur<br>Mess        | oread<br>ages<br>0<br>0<br>0<br>0<br>0           | Monitor                         |
| Search Results Revising a draft response automatically lo Actions View Format  Response Response 4003 Active 4010 Draft 4007 Active 4004 Active 2002 Active                                                                                                    | cks it.<br>Freeze  Detach<br>Solicitation<br>70035-21<br>70037-21<br>70036-21<br>70036-21<br>70021-21 | Accept Tel<br>Solicitation Title<br>RFOualification Test<br>Bridge Repair<br>Test Information<br>Test Qualification<br>RFP1 | Revise       Solicitation       Type       Request for Qu       Request for Qu       Request for Info       Request for Qu       Request for Qu       Request for Qu       Request for Qu | Time<br>Remaining<br>1 Day 19 Hours<br>6 Days 23 Hours<br>0 Seconds<br>0 Seconds<br>Not applicable | Ur<br>Mess        | aread<br>sages<br>0<br>0<br>0<br>0<br>0<br>0     | Monitor                         |
| Search Results Revising a draft response automatically lo Actions View Format   Response Response 4003 Active 4010 Draft 4007 Active 4004 Active 2002 Active Columns Hidden 8                                                                                                    | cks it.<br>Freeze in Detacht<br>Solicitation<br>70035-21<br>70037-21<br>70036-21<br>70021-21          | Accept Tel<br>Solicitation Title<br>RFQualification Test<br>Bridge Repair<br>Test Information<br>Test Qualification<br>RFP1 | Revise           Solicitation<br>Type           Request for Qu           Request for Info           Request for Qu           Request for Pro                                              | Time<br>Remaining<br>1 Day 19 Hours<br>6 Days 23 Hours<br>0 Seconds<br>0 Seconds<br>Not applicable | Ur<br>Mess        | oread<br>ages<br>0<br>0<br>0<br>0<br>0<br>0<br>0 | Monitor<br>Le<br>Le<br>Le<br>Le |
| Search Results Revising a draft response automatically lo Actions View Format   Actions View Format  Active Active Active Active Active Active Columns Hidden 8                                                                                                    | cks it.<br>Freeze                                                                                     | Accept Tel<br>Solicitation Title<br>RFQualification Test<br>Bridge Repair<br>Test Information<br>Test Qualification<br>RFP1 | Revise<br>Solicitation<br>Type<br>Request for Au<br>Request for Info<br>Request for Info<br>Request for Pro                                                                               | Time<br>Remaining<br>1 Day 19 Hours<br>6 Days 23 Hours<br>0 Seconds<br>0 Seconds<br>Not applicable | Ur<br>Mess        | o<br>ages<br>0<br>0<br>0<br>0<br>0<br>0<br>0     | Monitor                         |

| Step | Action                                                                          |
|------|---------------------------------------------------------------------------------|
| 35.  | Enter the desired information into the <b>Response</b> field. Example - "4010". |

| <b>O</b> PV            | VCMo                 | bius            |                    |                   |                      |                     | ŝ            | P                  | <u>14</u>  | BG ~          |
|------------------------|----------------------|-----------------|--------------------|-------------------|----------------------|---------------------|--------------|--------------------|------------|---------------|
| Manage Resp            | onses                |                 |                    |                   |                      |                     |              |                    |            | D <u>o</u> ne |
|                        |                      |                 |                    |                   |                      |                     | Tim          | ne Zone Ea         | istern Sta | ndard Time    |
| Search                 |                      |                 |                    | A <u>d</u> vanced | Manage Watchlist     | Saved Search A      | ctive or Dra | aft Respon         | ses        | ~             |
|                        |                      |                 |                    |                   |                      |                     |              | ** At I            | east one i | s required    |
|                        | * Solicitation Title |                 |                    |                   | ** Response S        | tatus Active or dra | ft           | $\sim$             |            |               |
|                        | ** Solicitation      |                 |                    |                   | Line Descr           | iption              |              |                    |            |               |
|                        | ** Response          | 4010            |                    |                   |                      |                     |              |                    |            |               |
|                        |                      | '               |                    |                   |                      |                     |              | Search             | Reset      | Savo          |
|                        |                      |                 |                    |                   |                      |                     |              | Jearch             | Reser      | 5446          |
| Search Results         |                      |                 |                    |                   |                      |                     |              |                    |            |               |
| Revising a draft respo | nse automatically lo | cks it.         |                    |                   |                      |                     |              |                    |            |               |
| Actions 🔻 View 🔻       | Format 💌 🔟           | Freeze 📓 Detacl | N 🚽 Wrap 🛛 A       | ccept Terms       | Revise               |                     |              |                    |            |               |
| Response               | Response<br>Status   | Solicitation    | Solicitation Title | •                 | Solicitation<br>Type | Time<br>Remaining   | N            | Unread<br>lessages | Мо         | nitor         |
| 4003                   | Active               | 70035-21        | RFQualification Te | st                | Request for Qu       | 1 Day 19 Hours      |              | 0                  |            | ~             |
| 4010                   | Draft                | 70043-21        | Bridge Repair      |                   | Request for Qu       | 6 Days 23 Hours     |              | 0                  |            | ~             |
| 4007                   | Active               | 70037-21        | Test Information   |                   | Request for Info     | 0 Seconds           |              | 0                  |            | ~             |
| 4004                   | Active               | 70036-21        | Test Qualification |                   | Request for Qu       | 0 Seconds           |              | 0                  |            | ~             |
| 2002                   | Active               | 70021-21        | RFP1               |                   | Request for Pro      | Not applicable      |              | 0                  |            | ~             |
| Columns Hidden 8       |                      |                 |                    |                   |                      |                     |              |                    |            |               |
|                        |                      |                 |                    |                   |                      |                     |              |                    |            |               |
|                        |                      |                 |                    |                   |                      |                     |              |                    |            |               |
|                        |                      |                 |                    |                   |                      |                     |              |                    |            |               |

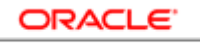

| Step | Action                          |
|------|---------------------------------|
| 36.  | Click the <b>Search</b> button. |
|      | Search                          |

| Advanced       Manage Watchist       Saved Search       Active or Draft Responses         arch Results       vising a draft response automatically locks it.       Saved Search       Active or Draft Response         wising a draft response automatically locks it.       view + Format • I Freeze • Detach • J Wrap       Accept Terms       Revise         Response       Response       Solicitation       Solicitation Title       Solicitation       Time Remaining       Unread<br>Messages       Monitor         4010       Draft_G       70043-21       Bridge Repair       Request for Qu       6 Days 23 Hours       0       V                                                                                                    | anage Resp               | onses              |                     |                    |                   |                      |                   |              |                    | D              | <u>o</u> ne |
|----------------------------------------------------------------------------------------------------|--------------------------|--------------------|---------------------|--------------------|-------------------|----------------------|-------------------|--------------|--------------------|----------------|-------------|
| Agranced Manage Watchilist Saved Search Active or Draft Responses Addressed Search Active or Draft Responses Addressed Search Active or Draft Responses Addressed Search Addressed Search Addres |                          |                    |                     |                    |                   |                      |                   | Tir          | ne Zone Eas        | stern Standard | I Ti        |
| arch Results<br>vising a draft response automatically locks it.<br>ctions ♥ View ♥ Format ♥ III Freeze III Detach ↓ Wrap Accept Terms Revise<br>Response Response Solicitation Solicitation Title Solicitation Title Type Remaining Unread Messages Monito<br>4010 Draft 10 70043-21 Bridge Repair Request for Qu 6 Days 23 Hours 0                                                                                                    | Search                   |                    |                     |                    | A <u>d</u> vanced | Manage Watchlist     | Saved Search      | Active or Dr | aft Respons        | es             | ~           |
| vising a draft response automatically locks it.<br>vitions ▼ View ▼ Format ▼ III Freeze III Detach ↓ Wrap Accept Terms Revise<br>Response Response Status Solicitation Solicitation Title Solicitation Time Remaining Unread Messages Monito<br>4010 Draft 70043-21 Bridge Repair Request for Qu 6 Days 23 Hours 0                                                                                                    | arch Results             |                    |                     |                    |                   |                      |                   |              |                    |                |             |
| Accept Terms     Revise       Response     Response<br>Status     Solicitation     Solicitation Title     Solicitation<br>Type     Time<br>Remaining     Unread<br>Messages     Monito       4010     Draft     70043-21     Bridge Repair     Request for Qu     6 Days 23 Hours     0                                                                                                    | vising a draft resp      | onse automatica    | lly locks it.       |                    |                   |                      |                   |              |                    |                |             |
| Response<br>Status         Response<br>Solicitation         Solicitation Title         Solicitation<br>Type         Time<br>Remaining         Unread<br>Messages         Monito           4010         Draft         70043-21         Bridge Repair         Request for Qu         6 Days 23 Hours         0         Image: Comparison of the part of the part of th                                                                                                    | ctions 🔻 View 🕇          | 🗸 Format 🔻         | III Freeze 💮 Detacl | h 🚽 Wrap 🛛 A       | Accept Terms      | Revise               |                   |              |                    |                |             |
| 4010 Draft 🔂 70043-21 Bridge Repair Request for Qu 6 Days 23 Hours 0 📈                                                                                                    | Response                 | Response<br>Status | Solicitation        | Solicitation Title | e                 | Solicitation<br>Type | Time<br>Remaining | N            | Unread<br>Aessages | Monitor        |             |
|                                                                                                    |                          |                    |                     | Dridge Depoir      |                   | Request for Ou       | 6 Days 23 Hours   |              | 0                  |                |             |
| Columns Hidden 8                                                                                                    | 4010                     | Draft              | 70043-21            | bildge Repair      |                   | Requestion du        | · · · ·           | -            |                    |                |             |
|                                                                                                    | 8                        | Draft              | 70043-21            | bridge Repair      |                   | Requestion du        | -                 | -<br>-       |                    |                |             |
|                                                                                                    | 1010<br>Iumns Hidden 8   | Draft              | 70043-21            | вноде керан        |                   | Requestion du        |                   | -            |                    |                |             |
|                                                                                                    | 4010<br>Jumns Hidden 8   | Draft              | 70043-21            | bildge Repair      |                   | requestion du        |                   | -            |                    |                |             |
|                                                                                                    | 4010<br>vlumns Hidden 8  | Draft              | 70043-21            | Bildge Repair      |                   | Requestion du        | -                 |              |                    |                |             |
|                                                                                                    | 4010<br>Slumns Hidden 8  | Dratt              | 70043-21            | Bildge Repail      |                   | Requestion du        |                   |              |                    |                |             |
|                                                                                                    | 4010<br>olumns Hidden 8  | Dratt 🔒            | 70043-21            | Bildge Repair      |                   |                      |                   | -            |                    |                |             |
|                                                                                                    | 4010<br>olumns Hidden 8  | Draft              | 70043-21            | Bildge Repair      |                   |                      |                   | -            |                    |                |             |
|                                                                                                    | 4010<br>olumns Hidden 8  | Draft              | 70043-21            | Biluge Kepair      |                   |                      |                   | -            |                    |                |             |
|                                                                                                    | 4010<br>olumns Hidden 8  | Draft              | 70043-21            | Diniye kepali      |                   |                      |                   | -            |                    |                |             |
|                                                                                                    | 4010<br>olumns Hidden 8  | Draft              | 70043-21            | Dinge Kepali       |                   |                      |                   | -            |                    |                |             |
|                                                                                                    | 4010<br>olumns Hidden 8  | Draft              | 70043-21            | Diniye Keyali      |                   |                      |                   | -            |                    |                |             |
|                                                                                                    | 4010<br>olumns Hidden 8  | Draft              | 70043-21            | Diniye Keyali      |                   |                      |                   | -            |                    |                |             |
|                                                                                                    | 4010<br>Columns Hidden 8 | Draft              | 70043-21            | Dinge Kepali       |                   |                      |                   | -            |                    |                |             |

| Step | Action                           |
|------|----------------------------------|
| 37.  | Click the <b>Actions</b> button. |
|      | Actions 🔻                        |

|                        |                  |                |                 |                   |                      |                   | Time 2            | Cone East      | ern Standard Tim |
|------------------------|------------------|----------------|-----------------|-------------------|----------------------|-------------------|-------------------|----------------|------------------|
| Search                 |                  |                |                 | A <u>d</u> vanced | Manage Watchlist     | Saved Search      | Active or Draft F | Response       | 3 ~              |
| arch Results           |                  |                |                 |                   |                      |                   |                   |                |                  |
| evising a draft respon | se automatica    | lly locks it.  |                 |                   |                      |                   |                   |                |                  |
| Actions View View      | Format 🔻         | III Freeze 📄 🛙 | Detach 🚽 Wrap   | Accept Terms      | Revise               |                   |                   |                |                  |
| Accept Terms           | esponse<br>tatus | Solicitation   | Solicitation Ti | tle               | Solicitation<br>Type | Time<br>Remaining | U<br>Mes          | nread<br>sages | Monitor          |
| Unlock Draft           | raft             | 70043-21       | Bridge Repair   |                   | Request for Qu       | 6 Days 23 Hours   |                   | 0              |                  |
|                        | _                |                |                 |                   |                      |                   |                   |                |                  |
| Delete Draft           |                  |                |                 |                   |                      |                   |                   |                |                  |
| Delete Draft           |                  |                |                 |                   |                      |                   |                   |                |                  |
| Delete Draft           |                  |                |                 |                   |                      |                   |                   |                |                  |
| Delete Draft           |                  |                |                 |                   |                      |                   |                   |                |                  |
| Delete Draft           |                  |                |                 |                   |                      |                   |                   |                |                  |
| Delete Draft           |                  |                |                 |                   |                      |                   |                   |                |                  |
| Delete Draft           |                  |                |                 |                   |                      |                   |                   |                |                  |
| Delete Draft           |                  |                |                 |                   |                      |                   |                   |                |                  |
| Delete Draft           |                  |                |                 |                   |                      |                   |                   |                |                  |
| Delete Draft           |                  |                |                 |                   |                      |                   |                   |                |                  |
| Delete Draft           |                  |                |                 |                   |                      |                   |                   |                |                  |

| Step | Action                                 |
|------|----------------------------------------|
| 38.  | Click on the Unlock Draft list option. |
|      | Unlock Draft                           |

|   | <b>PV</b>              | VCMc                  | bius            |              |                   |                      |                   | Ŵ           | P                  | <b>[</b> ]14 | BG ~          |
|---|------------------------|-----------------------|-----------------|--------------|-------------------|----------------------|-------------------|-------------|--------------------|--------------|---------------|
| Μ | lanage Respo           | onses                 |                 |              |                   |                      |                   |             |                    |              | D <u>o</u> ne |
|   |                        |                       |                 |              |                   |                      |                   | Т           | ime Zone Ea        | istern Stai  | ndard Time    |
|   | Search                 |                       |                 |              | A <u>d</u> vanced | Manage Watchlist     | Saved Search      | Active or D | raft Respon        | ses          | ~             |
| S | earch Results          |                       |                 |              |                   |                      |                   |             |                    |              |               |
| R | evising a draft respor | nse automatically loc | xks it.         |              |                   |                      |                   |             |                    |              |               |
| _ | Actions 🔻 View 🔻       | Format 🔻 🔟 I          | Freeze 🔐 Detach | 📣 Wrap       | Accept Terms      | Revise               |                   |             |                    |              |               |
|   | Response               | Response<br>Status    | Solicitation    | Solicitation | <b>Fitle</b>      | Solicitation<br>Type | Time<br>Remaining |             | Unread<br>Messages | Mor          | nitor         |
|   | 4010                   | Draft                 | 70043-21        | Bridge       | Confirmation      | × Qu                 | 6 Days 23 Hour    | s           | 0                  |              | _             |
|   | Columns Hidden 8       |                       |                 | The re       | esponse 4010 wa   | s unlocked.          |                   |             |                    |              |               |
|   |                        |                       |                 |              |                   | OK                   |                   |             |                    |              |               |
|   |                        |                       |                 |              |                   | _                    |                   |             |                    |              |               |
|   |                        |                       |                 |              |                   |                      |                   |             |                    |              |               |
|   |                        |                       |                 |              |                   |                      |                   |             |                    |              |               |
|   |                        |                       |                 |              |                   |                      |                   |             |                    |              |               |
|   |                        |                       |                 |              |                   |                      |                   |             |                    |              |               |
|   |                        |                       |                 |              |                   |                      |                   |             |                    |              |               |
|   |                        |                       |                 |              |                   |                      |                   |             |                    |              |               |
|   |                        |                       |                 |              |                   |                      |                   |             |                    |              |               |
|   |                        |                       |                 |              |                   |                      |                   |             |                    |              |               |
|   |                        |                       |                 |              |                   |                      |                   |             |                    |              |               |

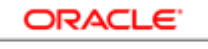

| Step | Action                         |
|------|--------------------------------|
| 39.  | Click on the <b>OK</b> button. |
|      | 0 <u>K</u>                     |

| Time Zone Eastern Stand       Search     Advanced     Manage Watchist     Saved Search     Adtwor Draft Response       rch Results     saved Search     Free @ @ Dated     el Wrap     Accept Terms     Revise       status     Format @ @ Free @ @ Dated     el Wrap     Accept Terms     Revise       status     Solicitation     Solicitation     Solicitation     Reguestor Cau     6 Days 23 Hours     0                                                                                                    | inage Respo          | onses              |                |                  |                   |                      |                   |               |                    | Do             |
|----------------------------------------------------------------------------------------------------|----------------------|--------------------|----------------|------------------|-------------------|----------------------|-------------------|---------------|--------------------|----------------|
| Advanced     Manage Watchills     Saved Search     Adtword Draft Response       status     Freeze     Manage Watchills     Saved Search     Adtword Draft Response       Response     Response     Solicitation     Solicitation     Revise       1010     Draft     70043-21     Bridge Repair     Request for Qu     6 Days 23 Hours     0                                                                                                    |                      |                    |                |                  |                   |                      |                   | Tin           | ne Zone Eas        | stern Standard |
| Results         sing a draft response automatically locks it.         toons < View <       Format        Image: Colspan="6">Freeze       Image: Colspan="6">Colspan="6">Colspan= 6         Response       Response       Solicitation       Solicitation Title       Solicitation       Time Revise       Unread Messages       Monit         1010       Draft       70043-21       Bridge Repair       Request for Qu       6 Days 23 Hours       0       Image: Colspan="6">Image: Colspan="6">Colspan= 6                                                                                                    | Search               |                    |                |                  | A <u>d</u> vanced | Manage Watchlist     | Saved Search      | Active or Dra | aft Respons        | es             |
| sing a draft response automatically locks it.<br>tons View Format Freeze Contraction freeze Contraction freeze | arch Results         |                    |                |                  |                   |                      |                   |               |                    |                |
| Response       Response       Solicitation       Solicitation       Title       Solicitation       Time<br>Type       Time<br>Remaining       Unread<br>Messages       Monit         0010       Draft       70043-21       Bridge Repair       Request for Qu       6 Days 23 Hours       0                                                                                                    | ising a draft respor | nse automatica     | Illy locks it. |                  |                   |                      |                   |               |                    |                |
| Response<br>StatusResponse<br>SolicitationSolicitation TitleSolicitation<br>TypeTime<br>RemainingUnread<br>MessagesMonit1010Draft70043-21Bridge RepairRequest for Qu6 Days 23 Hours0🗠                                                                                                    | ctions 🔻 View 🔻      | Format 🔻           | Freeze 🔐 De    | etach 🚽 Wrap 🧃   | Accept Terms      | Revise               |                   |               |                    |                |
| 1010 Draft 70043-21 Bridge Repair Request for Qu 6 Days 23 Hours 0                                                                                                    | Response             | Response<br>Status | Solicitation   | Solicitation Tit | le                | Solicitation<br>Type | Time<br>Remaining | N             | Unread<br>Iessages | Monitor        |
|                                                                                                    | 4010                 | Draft              | 70043-21       | Bridge Repair    |                   | Request for Qu       | 6 Days 23 Hour    | s             | 0                  |                |
| lumns Hidden 8                                                                                                    | olumns Hidden 8      |                    |                |                  |                   |                      |                   |               |                    |                |
|                                                                                                    |                      |                    |                |                  |                   |                      |                   |               |                    |                |
|                                                                                                    |                      |                    |                |                  |                   |                      |                   |               |                    |                |
|                                                                                                    |                      |                    |                |                  |                   |                      |                   |               |                    |                |
|                                                                                                    |                      |                    |                |                  |                   |                      |                   |               |                    |                |
|                                                                                                    |                      |                    |                |                  |                   |                      |                   |               |                    |                |
|                                                                                                    |                      |                    |                |                  |                   |                      |                   |               |                    |                |
|                                                                                                    |                      |                    |                |                  |                   |                      |                   |               |                    |                |
|                                                                                                    |                      |                    |                |                  |                   |                      |                   |               |                    |                |
|                                                                                                    |                      |                    |                |                  |                   |                      |                   |               |                    |                |
|                                                                                                    |                      |                    |                |                  |                   |                      |                   |               |                    |                |
|                                                                                                    |                      |                    |                |                  |                   |                      |                   |               |                    |                |

| Step | Action                          |
|------|---------------------------------|
| 40.  | Click the <b>Revise</b> button. |
|      | Revise                          |

| ORACLE            |     |
|-------------------|-----|
| USER PRODUCTIVITY | кіт |
|                   |     |

|                                                                                                    | G V BG ~                                                                                                    |
|----------------------------------------------------------------------------------------------------|----------------------------------------------------------------------------------------------------|
| Ov<br>Create Response (Response 4010): O Messages Res                                                                                                    | 1 (2) (3)<br>errvie Lines Review<br>spond by Spreadsheet <b>V</b> Actions <b>V</b> Back Next Save <b>V</b> Submit <u>C</u> ancel |
| Title Bridge Repair                                                                                                    | Last Saved 6/17/21 1:44 AM<br>Time Zone Eastern Standard Time<br>Close Date 6/24/21 1:18 AM                                      |
| Time Remaining 6 Days 23 Hours                                                                                                    |                                                                                                    |
| General                                                                                                    |                                                                                                    |
| Supplier     A & M Concrete Corporation       Supplier Site     STERLING-42685       Solicitation Currency     USD       Response Currency     USD       Price Precision     2 Decimals Maximum       Response Valid Until     m/d/yy h.mm a | Response Type  Primary Alternate Reference Number Note to Buyer Test                                                             |
| Contract Terms Variables ⑦ Provide values for the listed variables. The values you enter are automatically po View 	Format                                                                                                    | pulated in the contract terms.                                                                                                   |
| Name Description                                                                                                    | Value Clauses                                                                                                    |
| No data to display.                                                                                                    |                                                                                                    |

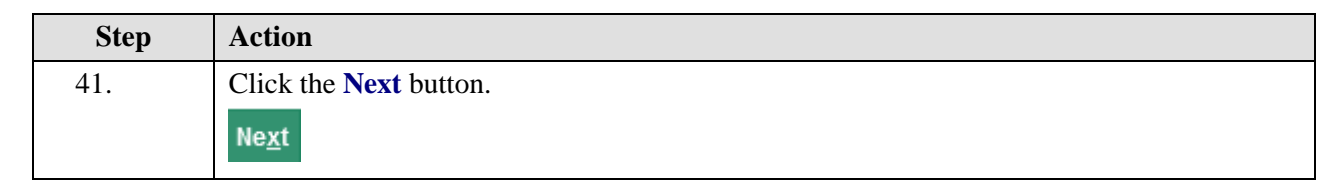

| <b>P</b> W                                            | <b>IC</b> Mo                            | bius                               |                     |                   |                        | r P                        | ₿G ~ (                                     |
|-------------------------------------------------------|-----------------------------------------|------------------------------------|---------------------|-------------------|------------------------|----------------------------|--------------------------------------------|
|                                                       |                                         |                                    |                     |                   |                        |                            |                                            |
| Create Respon                                         | se (Respons                             | e 4010): Li Mes                    | sages Respor        | nd by Spreadsheet | ▼ Actions ▼ <u>B</u> a | ck Ne <u>x</u> t Save ▼    | Sub <u>m</u> it <u>C</u> ancel             |
| Currency = US Dollar                                  |                                         |                                    |                     |                   |                        | Last Sa<br>Time Zone Eas   | ved 6/17/21 1:44 AM<br>stern Standard Time |
|                                                       | Time Remaining                          | 6 Days 23 Hours                    |                     |                   | Clo                    | se Date 6/24/21 1:18 AM    |                                            |
| Actions 🔻 View 👻                                      | Format 👻 🥒                              | + X 🖩 Free                         | ze 🗟 Detach         | 〒 〒 段             | 📣 Wrap                 |                            |                                            |
| Line                                                  | Description                             | * Alternate<br>Line<br>Description | Create<br>Alternate | Category Name     | Response Price         | Response<br>Quantity UOM   | Line Amou                                  |
| 1                                                     | Bridge Repair                           |                                    | +                   | 912.0000 Const    | 50,000.00              |                            | 50,000                                     |
| < Columns Hidde                                       | en 7                                    |                                    |                     |                   |                        |                            | >                                          |
| Grand Totals<br>All response lines exc<br>Response Am | ept alternate lines a<br>ount 50,000.00 | re included.                       |                     |                   |                        |                            |                                            |
|                                                       |                                         |                                    |                     |                   |                        |                            |                                            |
|                                                       |                                         |                                    |                     |                   |                        |                            |                                            |
|                                                       |                                         |                                    |                     |                   |                        |                            |                                            |
|                                                       |                                         |                                    |                     |                   |                        |                            |                                            |
| https://epvd-dev1.fa.us2.o                            | raclecloud.com/fscm                     | Ul/faces/FuseWelcome?              | _afrLoop=3463F      | H=768&_afrMFC=8&_ | _afrMFCI=0&_afrMFM=08  | k_afrMFR=96&_afrMFG=0&_afr | rMFS=0&_afrMFO=0#                          |

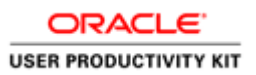

| Step | Action                                    |
|------|-------------------------------------------|
| 42.  | Click in the <b>Response Price</b> field. |

| <b>PV</b>                                            | VCMo                                    | bius                               |                     |                  |                | ŕΡ                                | ₿G ~ <sup>^</sup>                           |
|------------------------------------------------------|-----------------------------------------|------------------------------------|---------------------|------------------|----------------|-----------------------------------|---------------------------------------------|
|                                                      |                                         |                                    | 1                   | 2 3              |                |                                   |                                             |
|                                                      |                                         |                                    | Overvi              | e Lines Review   |                |                                   |                                             |
| Create Respon                                        | nse (Respons                            | se 4010): L                        | Messages Respon     | d by Spreadsheet | ▼ Actions ▼    | <u>B</u> ack Ne <u>x</u> t Save ▼ | Submit Cancel                               |
|                                                      |                                         |                                    |                     |                  |                |                                   |                                             |
| urrency = US Dollar                                  |                                         |                                    |                     |                  |                | Last Sa<br>Time Zone Ea           | aved 6/17/21 1:44 AM<br>stern Standard Time |
|                                                      | Time Remaining                          | g 6 Days 23 Hou                    | urs                 |                  |                | Close Date 6/24/21 1:18 AM        |                                             |
| Actions 👻 View 🖲                                     | 🗸 Format 👻 🏑                            | $+$ $\times$                       | Freeze 🔄 Detach     | G G S            | Wrap           |                                   |                                             |
| Line                                                 | Description                             | * Alternate<br>Line<br>Description | Create<br>Alternate | Category Name    | Response Price | Response UOM                      | Line Amou                                   |
| 1                                                    | Bridge Repair                           |                                    | +                   | 912.0000 Const   | 50,000.00      | #,##0.###                         | 50,000                                      |
| <                                                    |                                         |                                    |                     |                  |                |                                   | >                                           |
| Rows Selected 1                                      | Columns Hidden 7                        | ,                                  |                     |                  |                |                                   |                                             |
| Grand Totals<br>All response lines ex<br>Response Ar | xcept alternate lines a nount 50,000.00 | are included.                      |                     |                  |                |                                   |                                             |
|                                                      |                                         |                                    |                     |                  |                |                                   |                                             |
|                                                      |                                         |                                    |                     |                  |                |                                   |                                             |
|                                                      |                                         |                                    |                     |                  |                |                                   |                                             |
|                                                      |                                         |                                    |                     |                  |                |                                   |                                             |
|                                                      |                                         |                                    |                     |                  |                |                                   |                                             |
|                                                      |                                         |                                    |                     |                  |                |                                   |                                             |

| Step | Action                                                                               |
|------|--------------------------------------------------------------------------------------|
| 43.  | Enter the desired information into the <b>Response Price</b> field. Example "60000". |

| <b>PV</b>                                            | VCMo                                    | bius                               |                            |                                               |                | â                           | P                                  | [ <mark>14</mark> BG ∼                       |
|------------------------------------------------------|-----------------------------------------|------------------------------------|----------------------------|-----------------------------------------------|----------------|-----------------------------|------------------------------------|----------------------------------------------|
| Create Respo                                         | nse (Respons                            | e 4010): Li Mess                   | (1<br>Overv<br>sages Respo | ) 2 3<br>ie Lines Review<br>nd by Spreadsheet | ▼ Actions ▼    | Back Ne <u>x</u> t Sa       | ave 🔻                              | Sub <u>m</u> it <u>C</u> ancel               |
| urrency = US Dollar                                  | Time Remaining                          | 6 Days 23 Hours                    |                            | '                                             |                | Tir<br>Close Date 6/24/21   | Last S:<br>me Zone Ea<br>I 1:18 AM | aved 6/17/21 1:44 AM<br>Istern Standard Time |
| Actions 🔻 View 🕇                                     | 🗸 Format 👻 🖉                            | + X 🔟 Freez                        | te 🔝 Detach                | 幕 雨 翰                                         | 📣 Wrap         |                             |                                    |                                              |
| Line                                                 | Description                             | * Alternate<br>Line<br>Description | Create<br>Alternate        | Category Name                                 | Response Price | Response<br>Example format: | UOM                                | Line Amou                                    |
| 1                                                    | Bridge Repair                           |                                    | +                          | 912.0000 Const                                | 60000          | #,##0.###                   |                                    | 50,000                                       |
| <     Rows Selected 1                                | Columns Hidden 7                        |                                    |                            |                                               |                |                             |                                    | >                                            |
| Grand Totals<br>All response lines ex<br>Response Ar | xcept alternate lines a nount 50,000.00 | re included.                       |                            |                                               |                |                             |                                    |                                              |
|                                                      |                                         |                                    |                            |                                               |                |                             |                                    |                                              |
|                                                      |                                         |                                    |                            |                                               |                |                             |                                    |                                              |
|                                                      |                                         |                                    |                            |                                               |                |                             |                                    |                                              |
|                                                      |                                         |                                    |                            |                                               |                |                             |                                    |                                              |
|                                                      |                                         |                                    |                            |                                               |                |                             |                                    |                                              |

| Step | Action                           |
|------|----------------------------------|
| 44.  | Click on the <b>Next</b> button. |
|      | Ne <u>x</u> t                    |

| <b>PW</b>                    | CMobius                                  |                                                    | Â               | P                 | BG .                                      | ~        |
|------------------------------|------------------------------------------|----------------------------------------------------|-----------------|-------------------|-------------------------------------------|----------|
|                              |                                          | 1 2 3                                              |                 |                   |                                           |          |
| Review Respons               | e: Response 4010 🕐 Mes                   | sages Respond by Spreadsheet V Actions V Bac       | k Ne <u>x</u> t | Save 🔻            | Sub <u>m</u> it <u>C</u> ance             | el -     |
| Currency = US Dollar         |                                          |                                                    |                 | Last<br>Time Zone | Saved 6/17/21 1:44<br>Eastern Standard Ti | AM<br>me |
| Ti                           | le Bridge Repair                         | Close Date 6/24/                                   | /21 1:18 AM     |                   |                                           |          |
| Time Remaini                 | ng 6 Days 23 Hours                       |                                                    |                 |                   |                                           |          |
|                              |                                          |                                                    |                 |                   |                                           |          |
| Overview Lines               |                                          |                                                    |                 |                   |                                           |          |
| General                      |                                          |                                                    |                 |                   |                                           |          |
| Supplier                     | A & M Concrete Corporation               | Response Type Primary                              |                 |                   |                                           |          |
| Supplier Site                | STERLING-42685                           | Reference Number                                   |                 |                   |                                           |          |
| Solicitation Currency        | USD                                      | Note to Buyer Test                                 |                 |                   |                                           |          |
| Response Currency            | USD                                      |                                                    |                 |                   |                                           |          |
| Price Precision              | 2 Decimals Maximum                       | Attachments Tables SQL.txt                         |                 |                   |                                           |          |
| Response Valid Until         |                                          |                                                    |                 |                   |                                           |          |
| ✓ Contract Ter               | ms                                       |                                                    |                 |                   |                                           |          |
| ▲ Variables ⑦                |                                          |                                                    |                 |                   |                                           |          |
| Provide values for the li    | sted variables. The values you enter are | automatically populated in the contract terms.     |                 |                   |                                           |          |
| View 🔻 Format 💌              | 🖩 Freeze 📣 Wrap 🛛 View                   | All variables 🗸                                    |                 |                   |                                           |          |
| Name                         | Description                              |                                                    | Va              | lue               | Clauses                                   |          |
| https://epud-dev1fa.us2.orac | lecloud.com/fscmUl/faces/EuseWelcome     | afrl.con=3463H=768& afrMEC=8& afrMECI=0& afrMEM=0& | afrMER-968      | afrMEG-08         | afrMES-08/ afrMEO                         | -0#      |

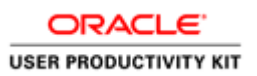

| Step | Action                             |
|------|------------------------------------|
| 45.  | Click on the <b>Submit</b> button. |
|      | Sub <u>m</u> it                    |

| PV                                                      | VCM                                          | obius                                     |                                                                |                                                  |                                   | ŝ       | P                       | 14        | BG ~          |
|---------------------------------------------------------|----------------------------------------------|-------------------------------------------|----------------------------------------------------------------|--------------------------------------------------|-----------------------------------|---------|-------------------------|-----------|---------------|
| Manage Resp                                             | onses                                        |                                           |                                                                |                                                  |                                   |         |                         |           | D <u>o</u> ne |
| 4 Search                                                |                                              |                                           | Confirmation                                                   |                                                  | X of Search                       | Ti      | me Zone Ea              | astern St | andard Time   |
| *                                                       | * Solicitation Title                         | e                                         | ne response 4010 to solicitation 70                            | 0043-21 was submitt                              | ed.<br>Active o                   | r draft | ** At I                 | east one  | is required   |
|                                                         | ** Response                                  | e4(                                       | )10                                                            |                                                  |                                   |         | Search                  | Reset     | Save          |
| Search Results<br>Revising a draft respo                | nse automatically                            | locks it.                                 |                                                                |                                                  |                                   |         |                         |           |               |
| Actions View V                                          | Format                                       | Freeze 🔛 Detac                            | h 🚽 Wrap Accept Terms                                          | Revise                                           | Time                              |         | Unread                  |           |               |
| Actions View View Response                              | Format   Response Status                     | Freeze 🔛 Detac                            | th J Wrap Accept Terms Solicitation Title                      | Revise<br>Solicitation<br>Type                   | Time<br>Remaining                 | I       | Unread<br>Messages      | Mo        | onitor        |
| Actions View V<br>Response<br>4010<br>Columns Hidden 8  | Format   Response Status  Active             | Freeze Detact<br>Solicitation<br>70043-21 | th 4 Wrap Accept Terms Solicitation Title Bridge Repair        | Revise<br>Solicitation<br>Type<br>Request for Qu | Time<br>Remaining<br>6 Days 23 Ho | urs     | Unread<br>Messages<br>0 | Me        | onitor        |
| Actions View View Actions View 4010<br>Columns Hidden 8 | Format   Response Status  Active             | Freeze Detact                             | th el Wrap Accept Terms Solicitation Title Bridge Repair       | Revise<br>Solicitation<br>Type<br>Request for Qu | Time<br>Remaining<br>6 Days 23 Ho | urs     | Unread<br>Messages<br>0 | Mo        | onitor        |
| Actions View Response                                   | Format v ()<br>Response<br>Status<br>Active  | Freeze 🔐 Detac                            | th el Wrap Accept Terms<br>Solicitation Title<br>Bridge Repair | Request for Qu                                   | Time<br>Remaining<br>6 Days 23 Ho | urs     | Unread<br>Messages<br>0 | M         | onitor        |
| Actions View Response                                   | Format v III<br>Response<br>Status<br>Active | Freeze Detact                             | th d Wrap Accept Terms<br>Solicitation Title<br>Bridge Repair  | Revise<br>Solicitation<br>Type<br>Request for Qu | Time<br>Remaining<br>6 Days 23 Ho | urs     | Unread<br>Messages<br>0 | Μ         | onitor        |

| Step | Action                         |
|------|--------------------------------|
| 46.  | Click on the <b>OK</b> button. |
|      | ок                             |

| ORACLE            |     |
|-------------------|-----|
| USER PRODUCTIVITY | кіт |

| anage Res                                                                                       | ponses                                                                                                    |                                                          |                                           |                       |                                                  |                                     |              |                         |           | D <u>o</u> ne |
|-------------------------------------------------------------------------------------------------|----------------------------------------------------------------------------------------------------|----------------------------------------------------------|-------------------------------------------|-----------------------|--------------------------------------------------|-------------------------------------|--------------|-------------------------|-----------|---------------|
|                                                                                                 |                                                                                                    |                                                          |                                           |                       |                                                  |                                     | Tir          | ne Zone Ea              | astern St | andard Time   |
| Search                                                                                          |                                                                                                    |                                                          |                                           | A <u>d</u> vanced     | Manage Watchlist                                 | Saved Search                        | Active or Dr | aft Respon              | ises      | ~             |
|                                                                                                 | ** Solicitation Title                                                                                                    |                                                          |                                           |                       | ** Response S                                    | Status Active or                    | draft        | ~ At I                  | least one | is required   |
|                                                                                                 | ** Solicitation                                                                                                    |                                                          |                                           |                       | Line Descr                                       | iption                              |              |                         |           |               |
|                                                                                                 | ** Response                                                                                                    | 40                                                       | 10                                        |                       |                                                  |                                     |              |                         |           |               |
|                                                                                                 |                                                                                                    |                                                          |                                           |                       |                                                  |                                     | [            | Soarch                  | Deset     | Cauco         |
|                                                                                                 |                                                                                                    |                                                          |                                           |                       |                                                  |                                     | l            | Search                  | Reset     | save          |
| arch Results                                                                                    |                                                                                                    |                                                          |                                           |                       |                                                  |                                     | l            | Search                  | Reset     | save          |
| earch Results<br>evising a draft resp                                                           | oonse automatically k                                                                                                    | ocks it.                                                 |                                           |                       |                                                  |                                     | l            | Search                  | Reset     | Save          |
| earch Results<br>evising a draft resp<br>Actions 	View                                          | oonse automatically I<br>▼ Format ▼                                                                                                    | ocks it.<br>  Freeze 🛛 🕅 Detac                           | <b>h</b> ∉≣ Wrap                          | Accept Terms          | Revise                                           |                                     |              | Search                  | Reset     | Save          |
| earch Results<br>evising a draft resp<br>Actions 	View<br>Response                              | oonse automatically I<br>▼ Format ▼<br>Response<br>Status                                                                                             | ocks it.<br>Freeze 💮 Detac<br>Solicitation               | h 🚽 Wrap<br>Solicitation                  | Accept Terms          | Revise<br>Solicitation<br>Type                   | Time<br>Remaining                   |              | Unread                  | Keset     | save          |
| earch Results<br>evising a draft resp<br>Actions View<br>Response<br>4010                       | Format  Response Status Active                                                                                                    | ocks it.<br>Freeze Detac<br>Solicitation<br>70043-21     | h 📲 Wrap<br>Solicitation<br>Bridge Repair | Accept Terms          | Revise<br>Solicitation<br>Type<br>Request for Qu | Time<br>Remaining<br>6 Days 23 Hour | rs           | Unread<br>Messages<br>0 | Meset     | save          |
| earch Results<br>evising a draft resp<br>Actions V View<br>Response<br>4010<br>Columns Hidden H | Format ←<br>Response<br>Active<br>8                                                                                                    | ocks it.<br>Freeze in Detac<br>Solicitation<br>70043-21  | h 🚽 Wrap<br>Solicitation<br>Bridge Repair | Accept Terms          | Revise<br>Solicitation<br>Type<br>Request for Qu | Time<br>Remaining<br>6 Days 23 Hour | rs           | Unread<br>Vessages<br>0 | M         | onitor        |
| Actions View<br>Response<br>4010<br>Columns Hidden                                              | Format     Format     Active                                                                                                    | ocks it.<br>Freeze Detac<br>Solicitation<br>70043-21     | h 🚽 Wrap<br>Solicitation<br>Bridge Repair | Accept Terms<br>Title | Revise<br>Solicitation<br>Type<br>Request for Qu | Time<br>Remaining<br>6 Days 23 Hour | "S           | Unread<br>Vessages<br>0 | M         | onitor        |
| earch Results<br>evising a draft resp<br>Actions View<br>Response<br>4010<br>Columns Hidden     | <ul> <li>Format          <ul> <li>Format              <ul> <li>Response</li> <li>Status</li> <li>Active</li> <li>8</li> </ul> </li> </ul> </li> </ul> | ocks it.<br>Freeze i Detac<br>Solicitation<br>70043-21   | h d Wrap<br>Solicitation<br>Bridge Repair | Accept Terms          | Revise<br>Solicitation<br>Type<br>Request for Qu | Time<br>Remaining<br>6 Days 23 Hour | rs           | Unread<br>Messages<br>0 | M         | onitor        |
| earch Results<br>evising a draft resp<br>Actions View<br>Response<br>4010<br>Columns Hidden H   | <ul> <li>Format v (i)</li> <li>Response Status</li> <li>Active</li> </ul>                                                                             | ocks it.<br>Freeze III Detac<br>Solicitation<br>70043-21 | h 📲 Wrap<br>Solicitation<br>Bridge Repair | Accept Terms          | Revise<br>Solicitation<br>Type<br>Request for Qu | Time<br>Remaining<br>6 Days 23 Hour | s            | Unread<br>Vessages<br>0 | M         | onitor        |

| Step | Action                           |
|------|----------------------------------|
| 47.  | Click on the <b>Done</b> button. |
|      | Done                             |

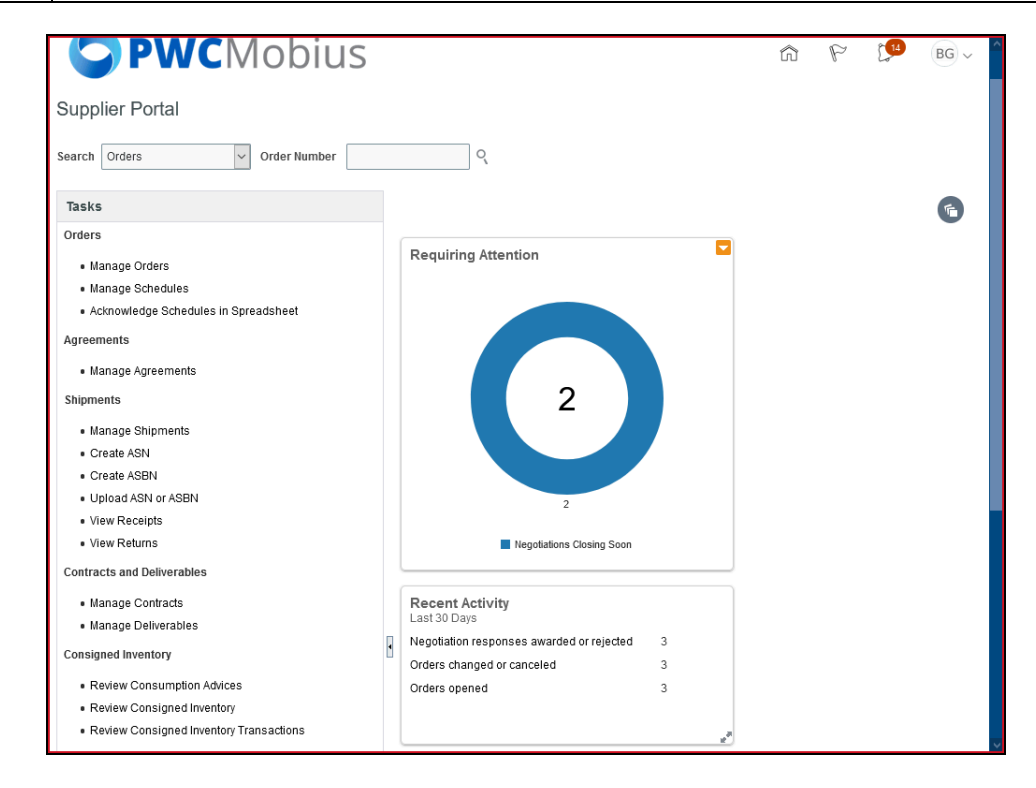

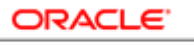

| Step | Action            |
|------|-------------------|
| 48.  |                   |
|      | End of Procedure. |